\_\_\_\_

# **Table of Contents** –

| 1. Attention During Servicing                             | 2  |
|-----------------------------------------------------------|----|
| 2. Monitor Appearance Description of ProLite E380S        |    |
| 2-1. Front View                                           |    |
| 2-2. Rear View                                            | 4  |
| 2-3. System Block Diagram                                 | 5  |
| 2-4. Explosion Diagram                                    | 6  |
| 3. OSD Menu Screen                                        |    |
| 4. Description of Level 1 Service Tools                   |    |
| 5. Troubleshooting Analysis                               | 14 |
| 6. Level 1 Service Items-Monitor Assembly and Disassembly |    |
| 6-1. Remove Stand Bottom                                  |    |
| 6-2. Separate Cover (Case Rear Assy)                      |    |
| 6-3. Remove FFC                                           |    |
| 6-4. Remove Bezel                                         |    |
| 6-5. Remove Inverter                                      |    |
| 6-6. Change New Inverter                                  |    |
| 6-7. Remove AD PCBA                                       |    |
| 6-8. Change New AD PCBA                                   |    |
| 6-9. Change New SW/B (PCB-K)                              |    |
| 6-10. Change New SW/B(PCB-K)                              |    |
| 6-11. Case Assembly                                       |    |
| 7.FRU                                                     | 41 |
| 8. Method for LCD Monitor Testing after Servicing         |    |
| 8-1. Test Method Without Connection of Computer           |    |
| 8-2. Test Method with Connection of Computer              | 44 |
| 8-3. Definition of the Connector Pin of Signal Cable      | 44 |
| 8-4. Specification                                        |    |
| 8-5. Factory Mode Function                                | 47 |
| 9.BIOS & OSD Software Update                              |    |
| 9-1. Programs:                                            |    |
| 9-2. Tools                                                |    |
| 9-3. Install BIOS Software (Simply way to ROM) & kit:     |    |
| 9-4. Program Running                                      |    |
| 10. Glossary                                              | 54 |

# **1. Attention During Servicing**

- 1-1. This monitor should be operated from the type of power indicated on the using label. If you are not sure of the type of power available, consult your dealer or local power company.
- 1-2. The LCD shall be placed at low humidity and low dust.
- 1-3. Place the LCD on firm flat surface carefully. The surface of the LCD monitor is plastic material and thin glass, drop or sharp impact will cause damage to the LCD monitor.
- 1-4. Do not use alcohol or ammonia-based liquid to clean the monitor. If necessary, clean with a slightly damp cloth. Disconnect the monitor from the power supply before cleaning.
- 1-5. Remove the power supply immediately in case of abnormality occurred in the LCD, especially strange noise of smell
- 1-6. Turn on power for testing only after complete the assembly of the monitor include casing and tighten the screw while servicing the monitor to prevent hazard.

# 2. Monitor Appearance Description

#### 2-1. Front View

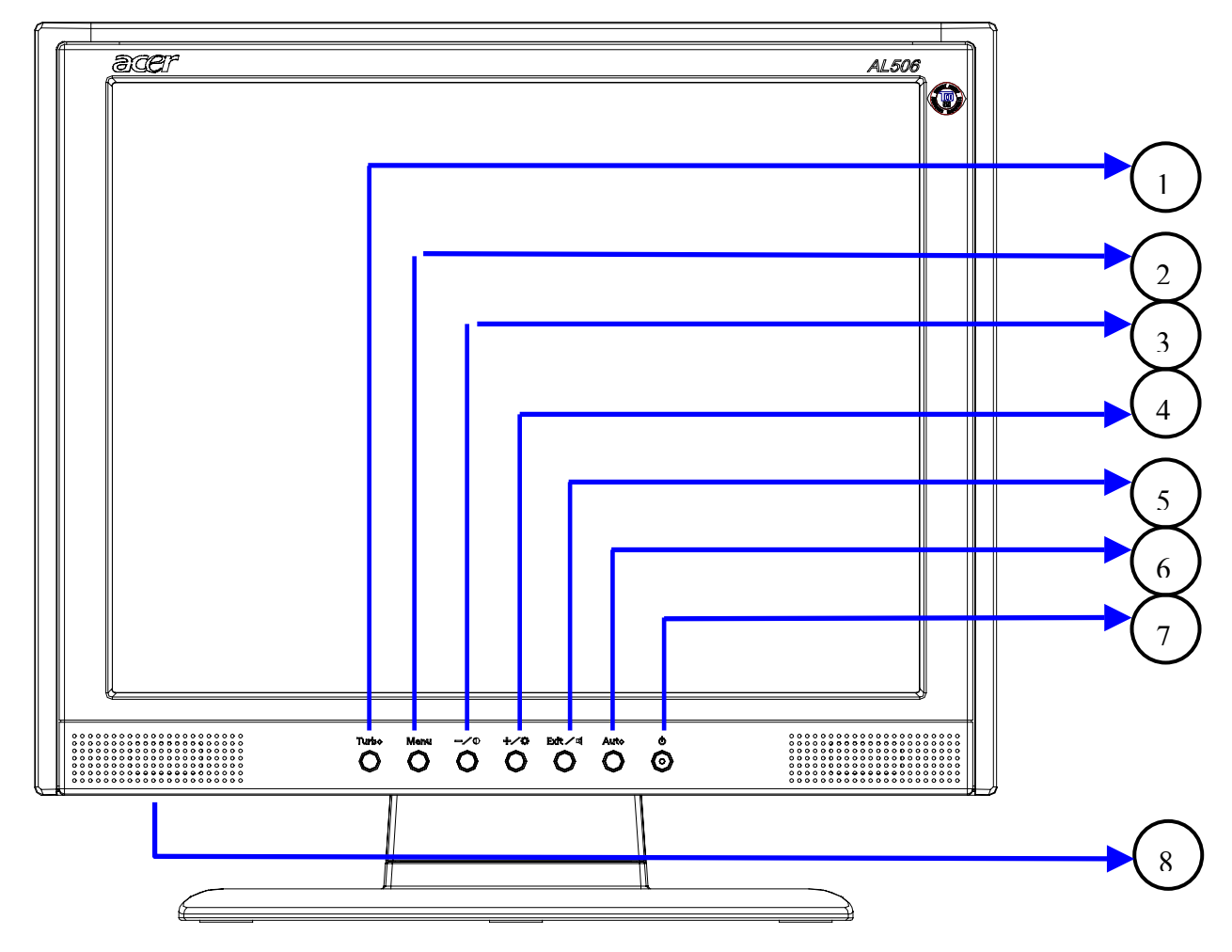

- 1 Turbo
- ② Menu / Contrast
- ③ Button (Exit / ⊄)
- ④ + / Brightness
- 5 Exit / Volume
- 6 Auto : Auto Setup
- ⑦ Power Switch /Power Indicator
  - Green : Normal
  - Blue : Power Saving
  - Orange : Power Off
- 8 Speakers

### 2-2. Rear View

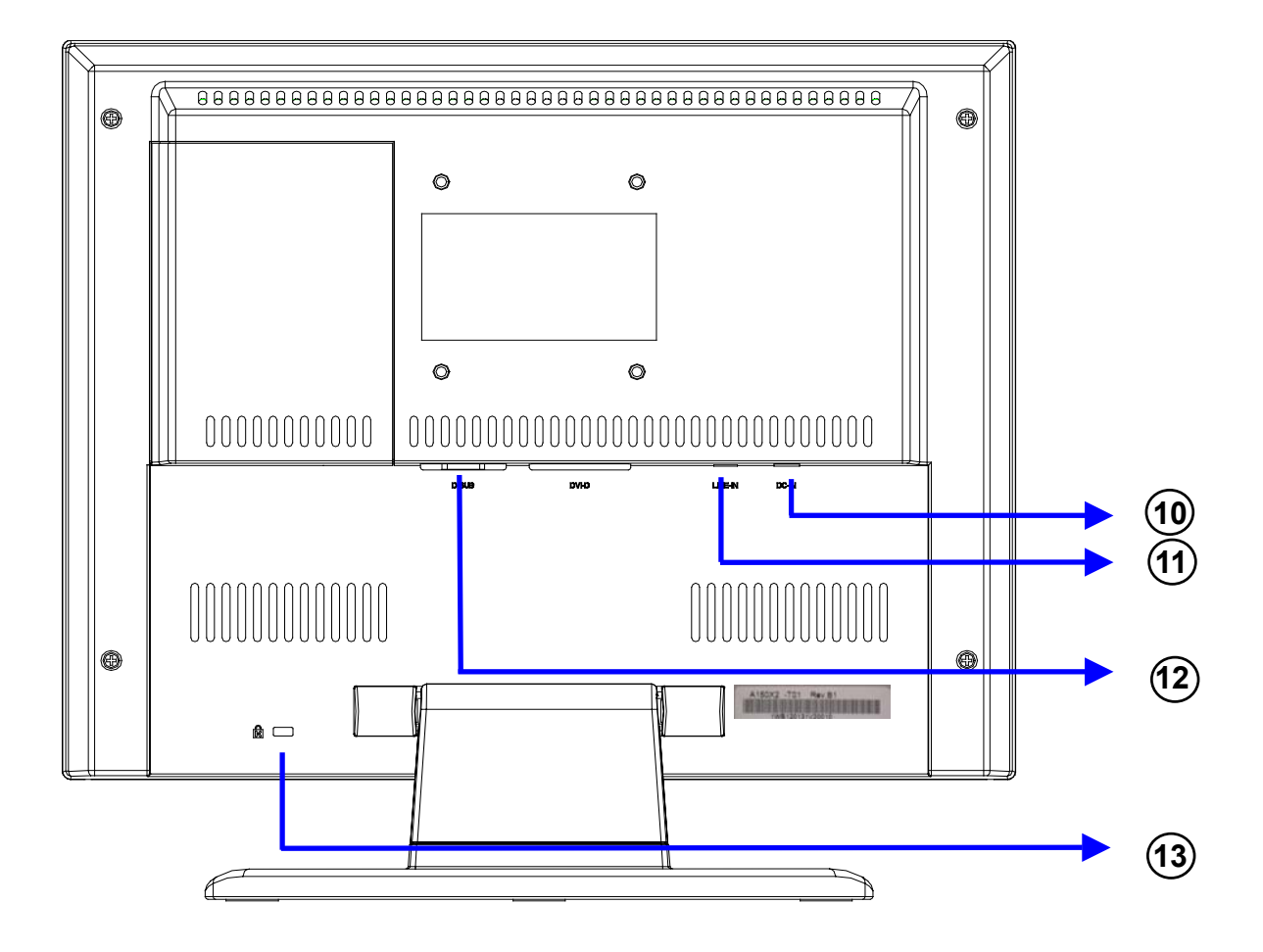

- (10) DC Power Jack (DC-In)
- (1) Stereo Mini Jack (LINE-IN)
- D-sub mini 15pin Connector (D-SUB)
- 13 Lock hole

### 2-3. System Block Diagram

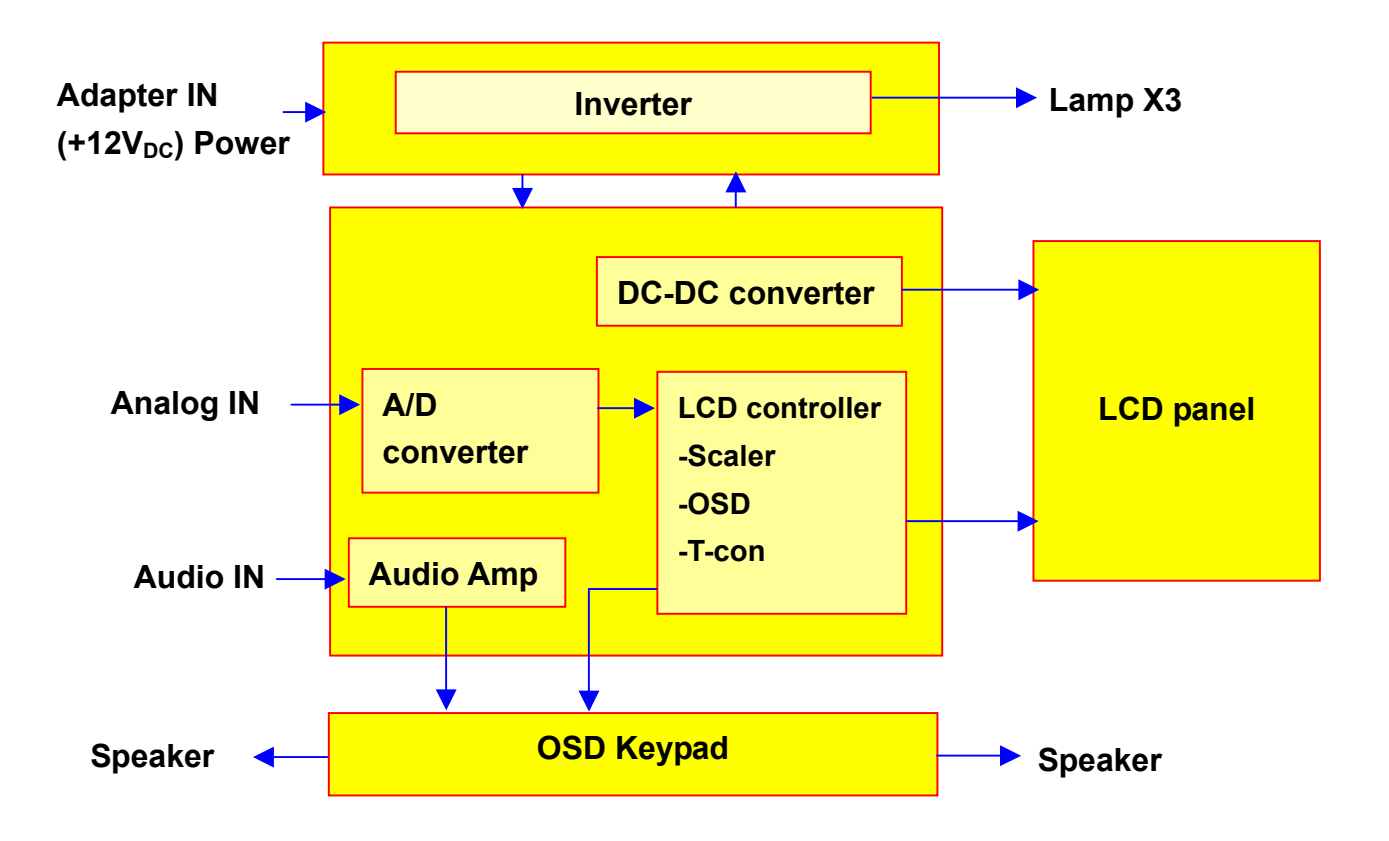

## 2-4. Explosion Diagram

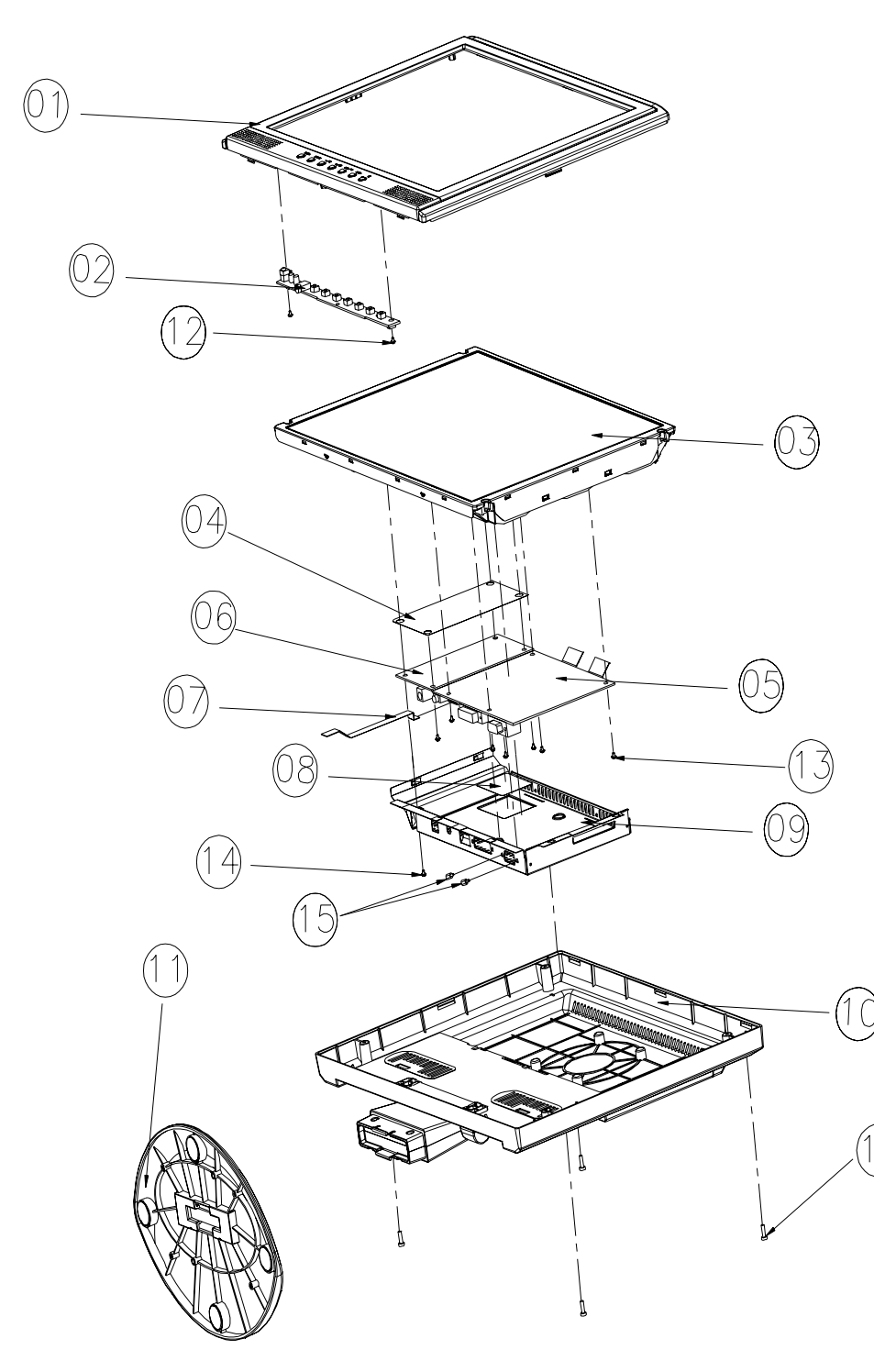

1.BEZEL\_W/\_SPEAKER\_ CIRCLE\_ASSY 2.OSD PCBA **3.PANELASSY** 4.PET\_FILM\_METAL\_ FRAM\_REAR **5.SMART PCBA 6.INVERTER** 7.FFC AD\_OSD **8.PET ISOLUTION FILM** 9.METAL COVER SMART 10.REAR\_STAND\_  $W/O\_TUNER\_ASSY$ 11.SEAT\_ELLIPSE\_ASSY **12.SCREW** 13. SCREW (16) 14. SCREW 15.STAND-OFF **16.SCREW** 

| NUM. |                              | CHI-MEI P/N |
|------|------------------------------|-------------|
| 1    | BEZEL_W/_SPEAKER_CIRCLE_ASSY | 40A1522923  |
| 2    | OSD PCBA                     | 35A15K0208  |
| 3    | PANEL ASSY                   | 44A1513026  |
| 4    | PET_FILM_METAL_FRAM_REAR     | 7341391001  |
| 5    | SMART PCBA                   | 35A15S0203  |
| 6    | INVERTER                     | 2714000001  |
| 7    | FFC AD_OSD                   | 3241500001  |
| 9    | METAL COVER SMART            | 41A1599115  |
| 10   | REAR_STAND_W/O_TUNER_ASSY    | 40A1592966  |
| 11   | SEAT_ELLIPSE_ASSY            | 40A1592949  |
| 12   | SCREW                        | 42A9930001  |
| 13   | SCREW                        | 42A9920002  |
| 14   | SCREW                        | 42A9930008  |
| 15   | STAND-OFF                    | 42A9940007  |
| 16   | SCREW                        | 42A9930009  |

# The Table of Explosion Diagram

## 3. OSD Menu Screen

Operate Explanation Press the Menu Button to start the On Screen Display feature. There are additional Menu pages which can be switched by using the +/–Buttons.

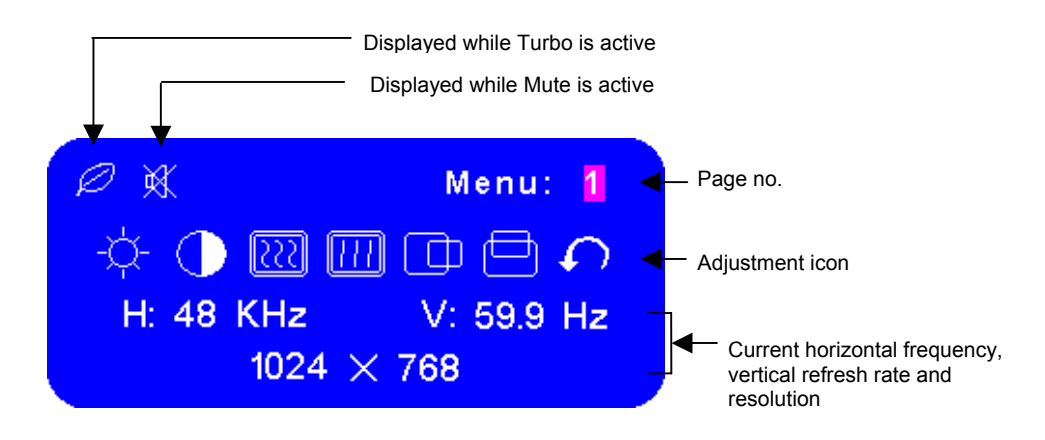

- Select the Menu page that contains the adjustment icon relating to the adjustment you want to make. Press the Menu Button again. Then, use the +/– Buttons to highlight the desired adjustment icon. Press the Menu Button again.
- Use the +/–Buttons to make the appropriate adjustment or setting.
- For example, to correct for vertical position, select Menu page number 1 and then press the Menu Button. Then, select (V-Position) by using the +/– Buttons.

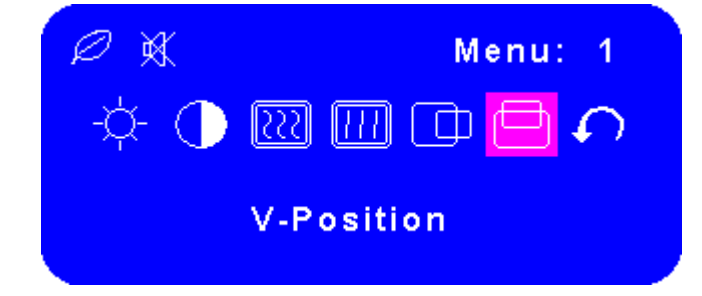

An adjustment scale appears after you press the Menu Button. Use the +/– Buttons to change the vertical position settings. The vertical position of the overall display should be changing accordingly while you are doing this.

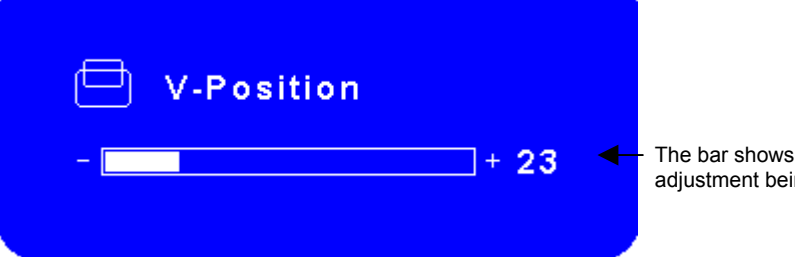

The bar shows the progress of the adjustment being made

#### Notes

- The On Screen Display disappears several seconds after you stop pressing the buttons while performing an adjustment.
- Any changes are automatically saved in the memory when the On Screen Display disappears. Turning off the power should be avoided while using the Menu.
- Adjustments for Clock, Phase and Position are saved for each signal timing. Except for these adjustments, all other adjustments have only one setting which applies to all signal timings.

#### Pressing [+], [-] or [Menu] buttons for the adjustment when the OSD is executed.

#### Menu contents

Adjust

#### Menu: 1

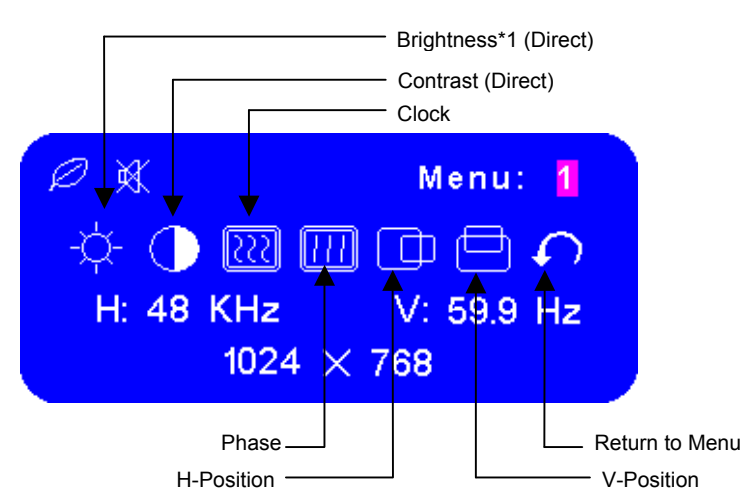

\*1 Adjust the Brightness when you are using the monitor in a dark room and feel the screen is too bright.

#### Note: SWITCHING BRIGHTNESS /CONTRAST ADJUSTMENT:

To switch between Brightness and Contrast adjustments, press the Menu Button within 10 seconds after pressing the Brightness Button or the Contrast Button during the direct adjustments above.

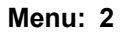

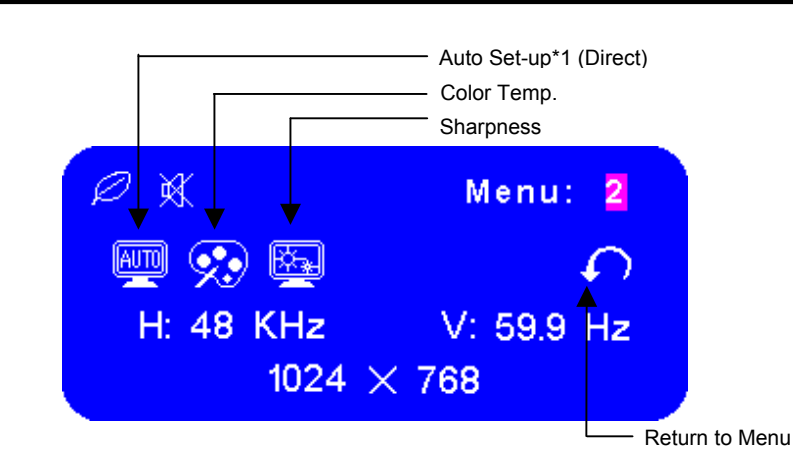

\*1 For best results, use the Auto Set-up in conjunction with the adjustment pattern. And the screen becomes dark for approximately five seconds during the adjustment.

Note:

- Auto Set-up Setting:
  - □ No: The Auto Set-up is not performed when the signal input is changed.
  - □ Yes: Adjust Clock and Phase automatically when the signal input is changed.
- Color Temp.: Color 1: 9300K; Color 2: 7500K; Color 3: 6500K; sRGB: User
  - □ sRGB is an international standard which defines and unifies the difference of color appearance between equipment.
- Sharpness: Adjust the picture quality at resolutions of less than 1024 × 768. You can change the picture quality from 1 to 5 (sharp to soft). Press the + Button to change the picture quality in numerical order. Press the Button to change the picture quality in reverse numerical order.

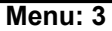

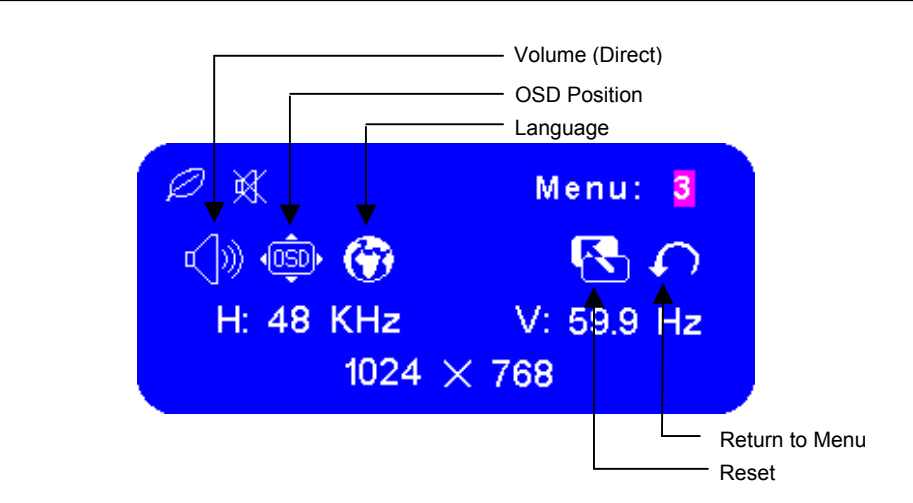

Note:

OSD Position: You can move the OSD display area to any one of the following 5 positions within the overall display:

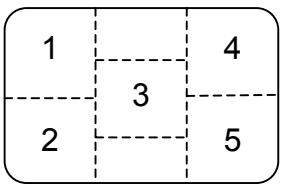

Press the + Button to move the OSD in numerical order. Press the – Button to move the OSD in reverse numerical order.

Language: Eng: English; Dth: German; Fns: French; Ity: Italian; Epl: Spanish; Jpn: Japanese; T-C: Tranditional Chinese; S-C: Simplified Chines

#### Direct

You can skip the Menu pages and display an adjustment scale directly by using the following button operations:

- Brightness: Press the Brightness Button when the Menu is not displayed.
- Contrast: Press the Contrast Button when the Menu is not displayed.
- Auto Set-up: Press the Auto Button when the Menu is not displayed.
- Volume: Press the Volume Button when the Menu is not displayed. When OSD menu is off, holding this button for 1-2 seconds will switch the Mute function between ON and OFF.
- Turbo:
  - □ Pct: Picture Mode (High brightness)
  - □ Text: Text Mode (Normal)
  - Eco Economy (Brightness of back-light is reduced)
  - □ Changing to a lower brightness mode can lessen eye fatigue.
  - Change from Picture Mode to Text Mode when working with text.
  - □ Change from Text Mode to Economy Modes when viewing the screen for long periods.

# 4. Description of Level 1 Service Tools

Definition : Replacement of failed PCB and internal signal wire. Tools :

1. Multimeter.

Multimeter

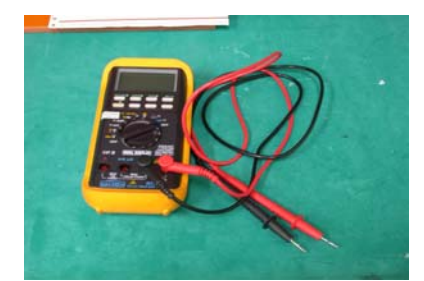

#### 2. Electric screwdriver.

Electric screwdriver Torque value: adjust to 1.5kgf\*cm

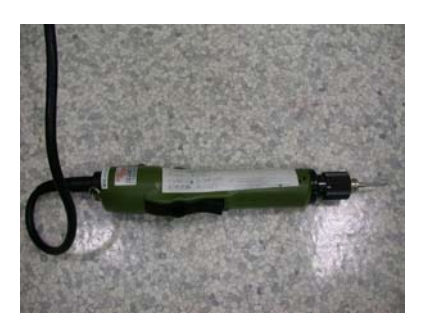

#### 3. Screwdrivers

Screwdriver Hexagon Wrench

Testing equipment : PC

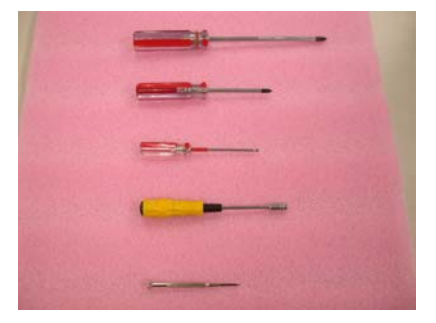

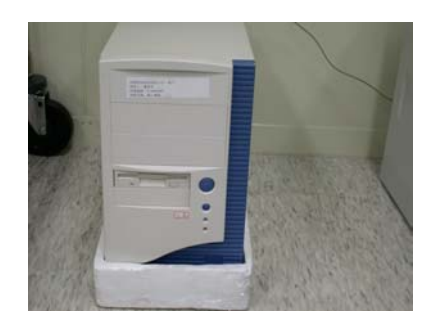

Computer for testing :

# 5. Troubleshooting Analysis

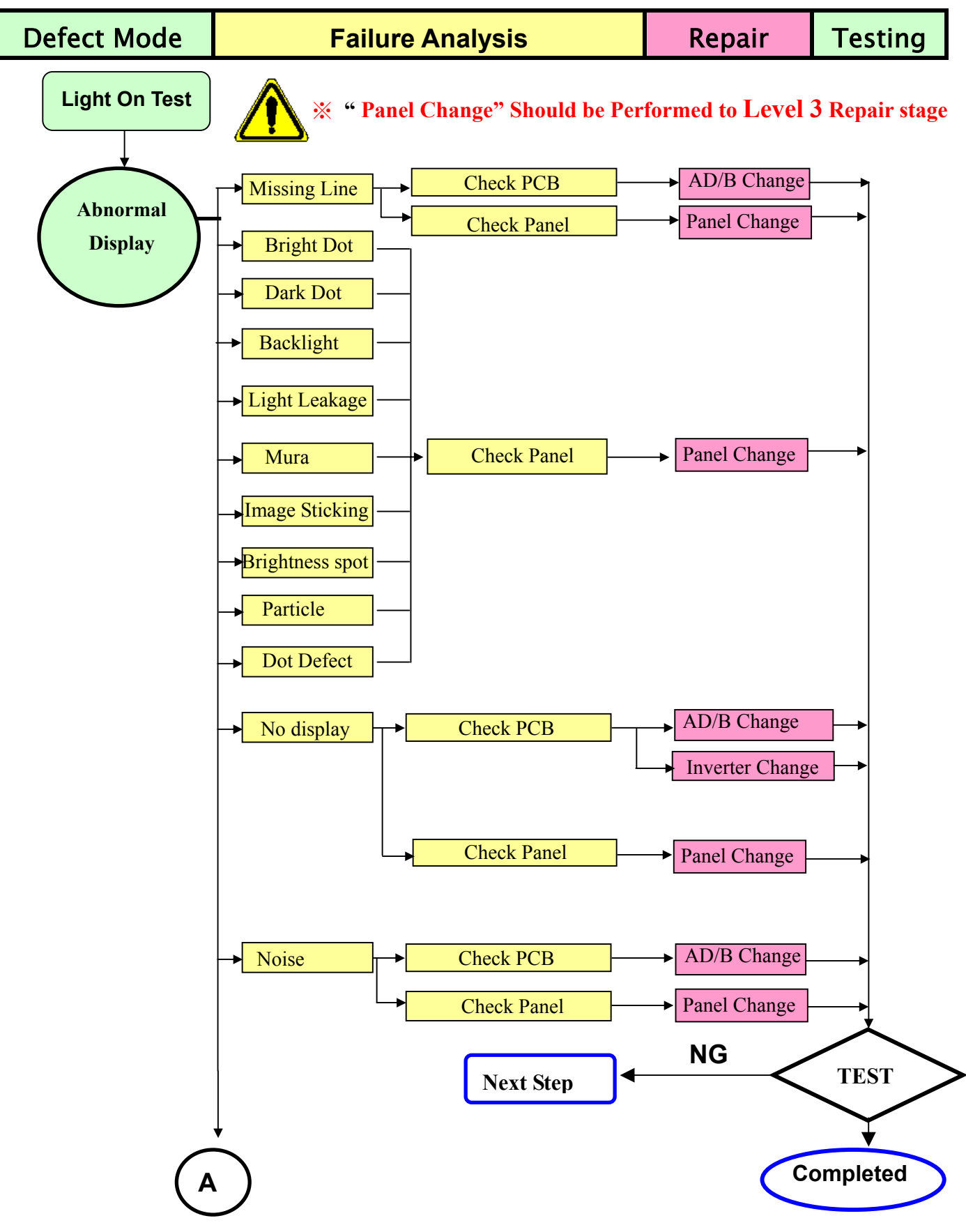

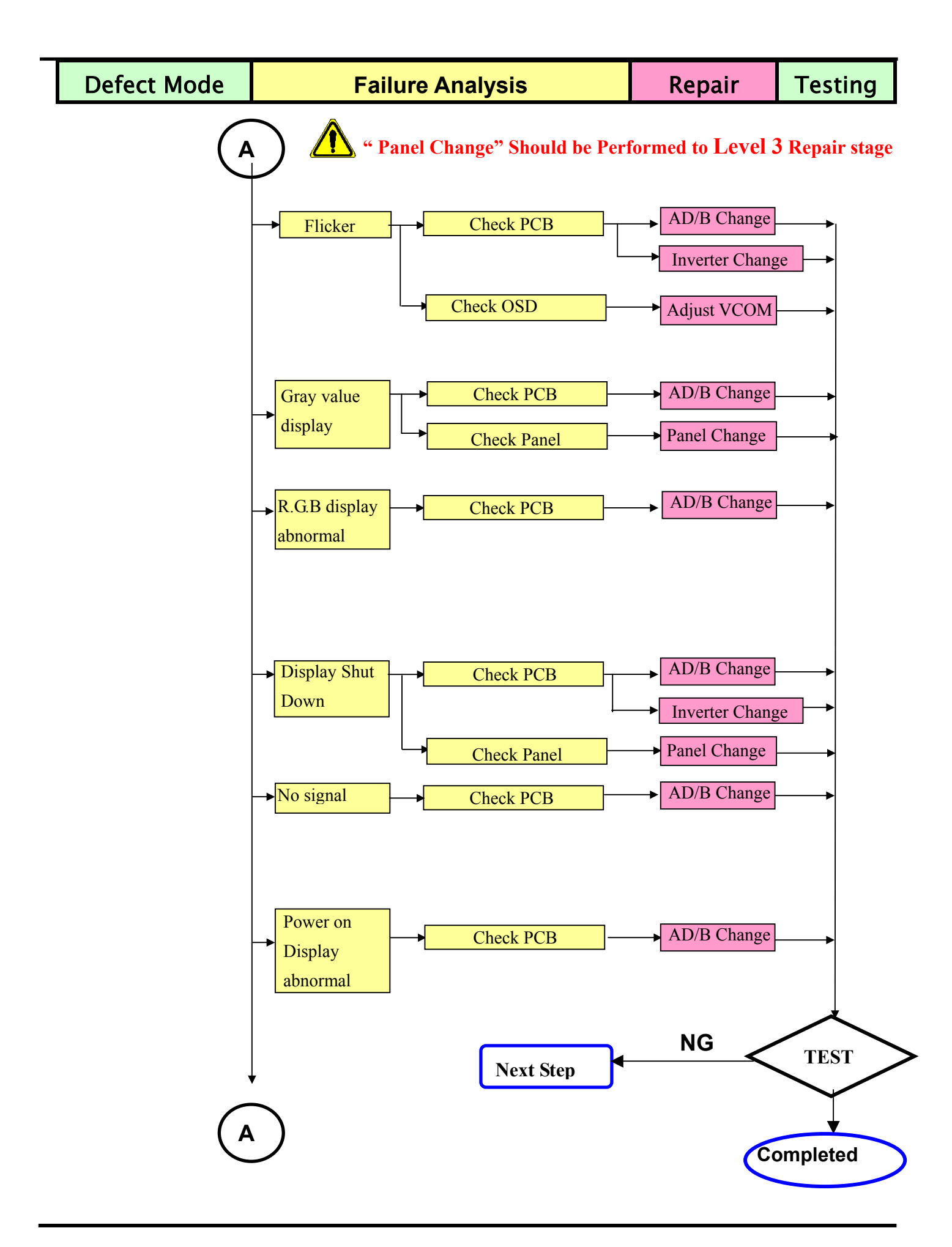

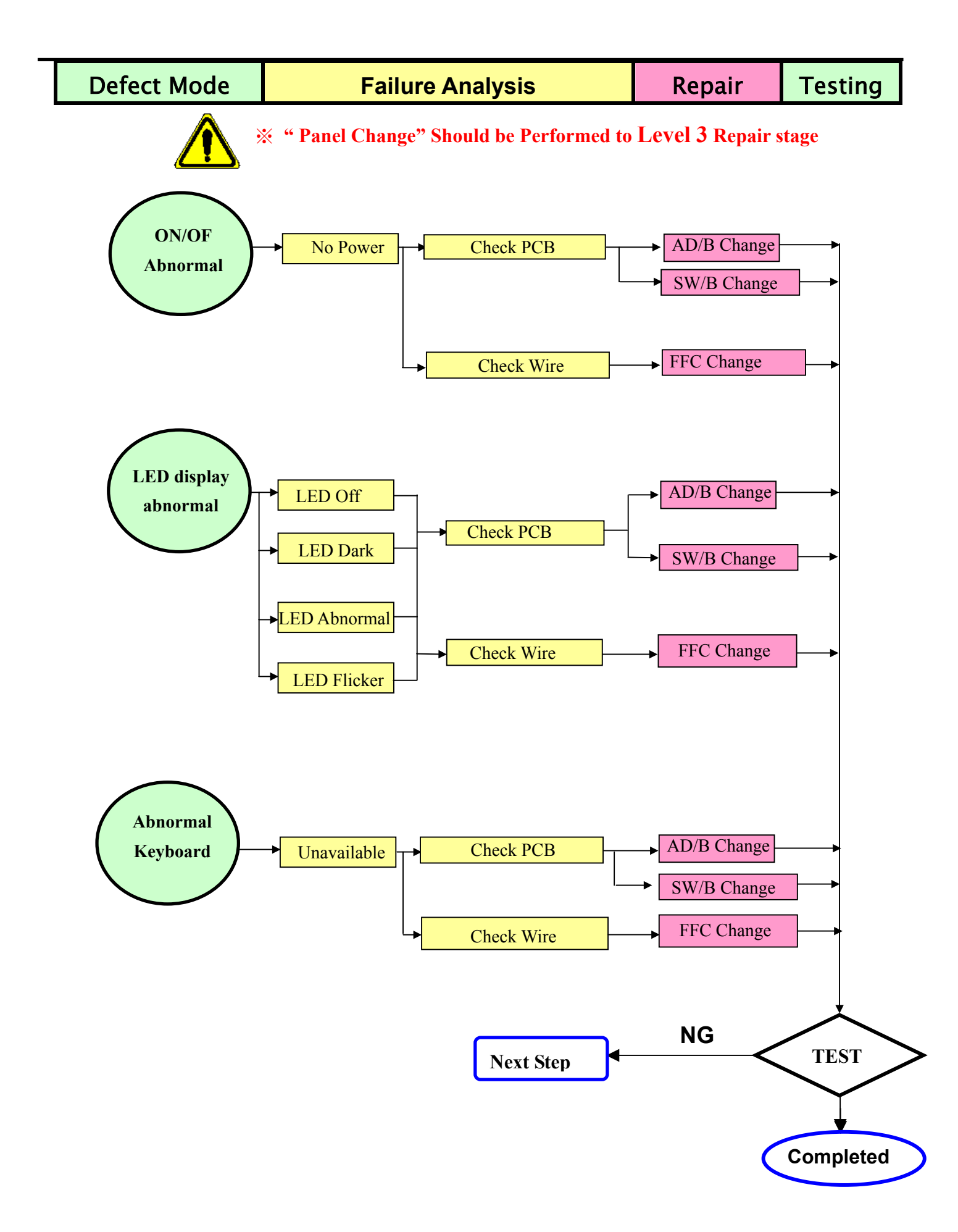

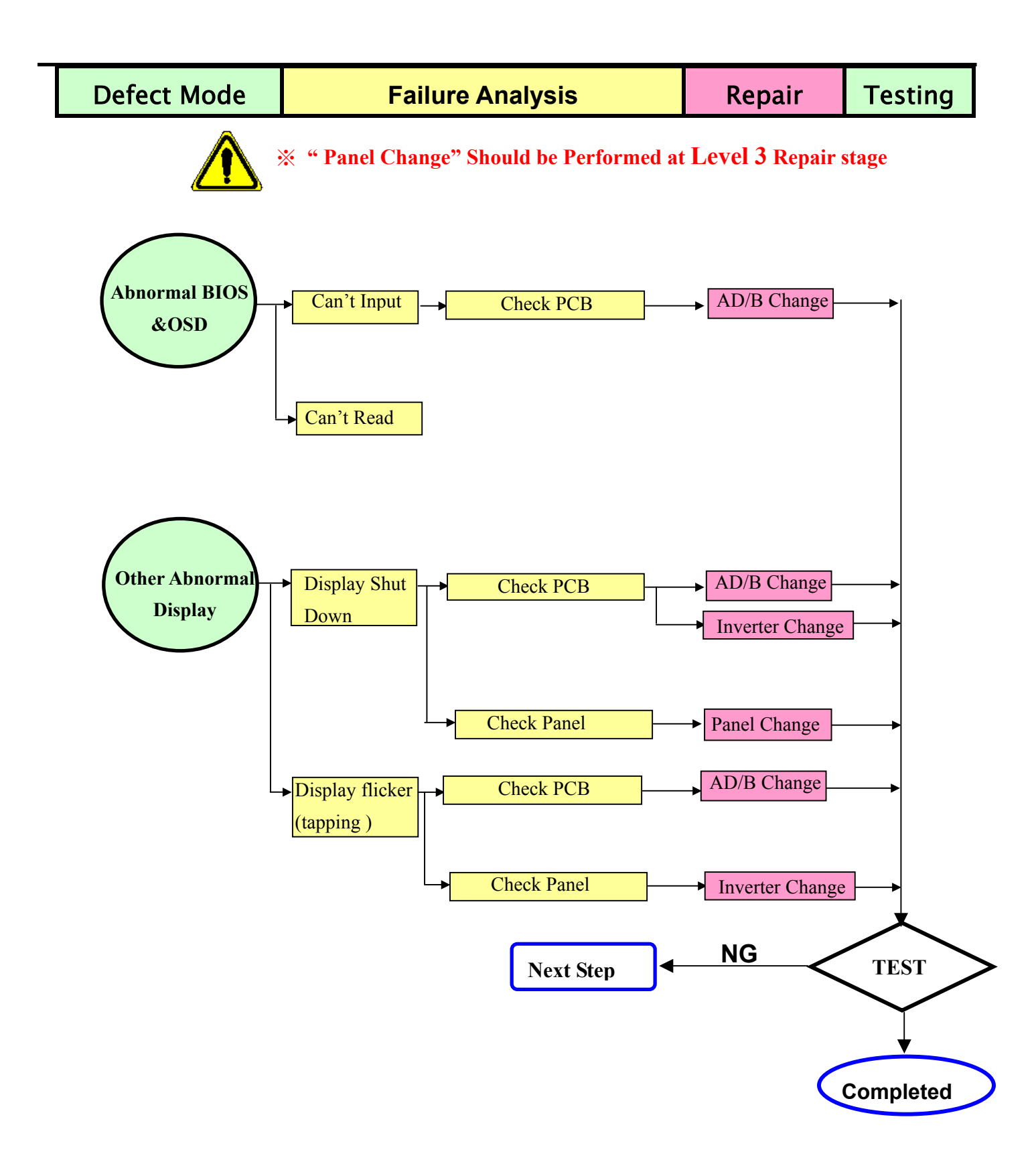

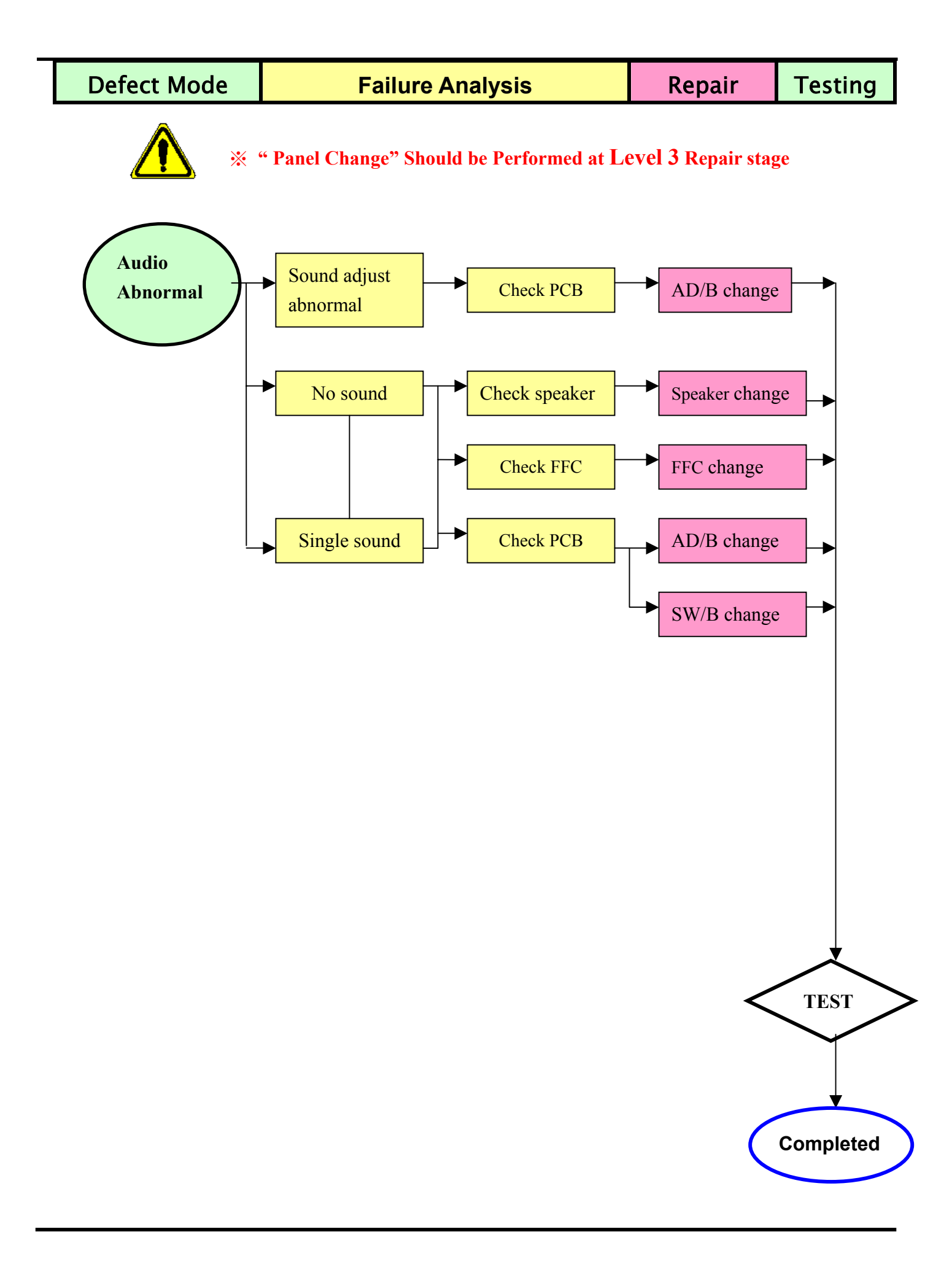

# 6. Level 1 Service Items–Monitor Assembly and Disassembly

The flow of Monitor assembly and disassembly procedure as below :

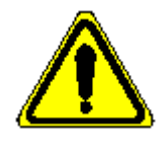

- % Must to protect the Polarizar Scratch
- ✗ Must to protect ESD issue

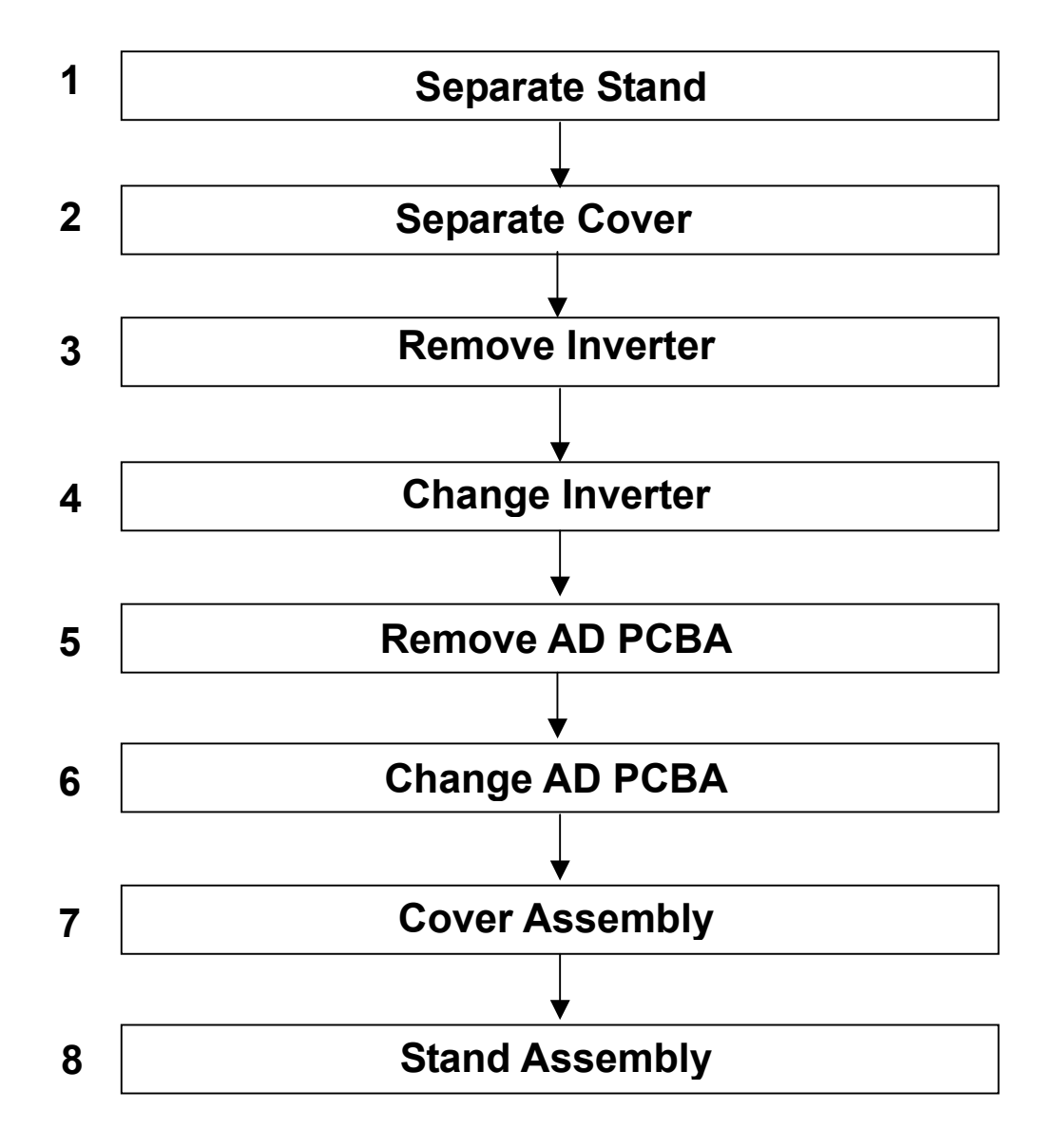

### 6-1. Remove Stand Bottom

Step 1 – Press the hooks and remove the Seat

Step 2 - Completed

#### 6-2. Separate Cover (Case Rear Assy)

Step 1 — Rotate the Stand Hinge and lay it down

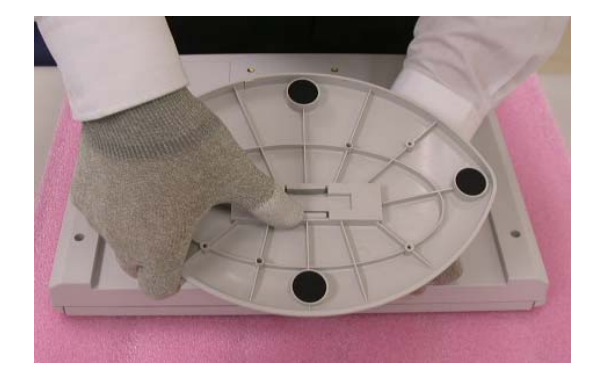

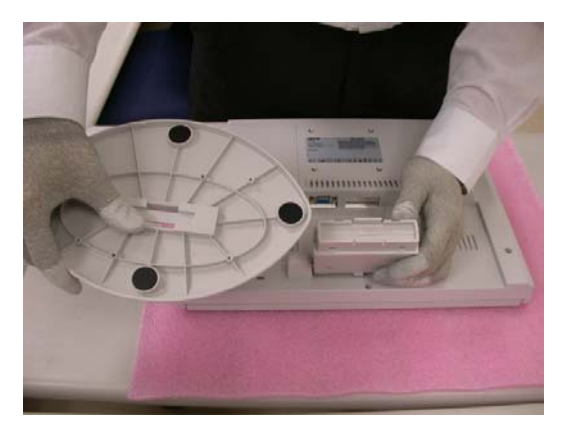

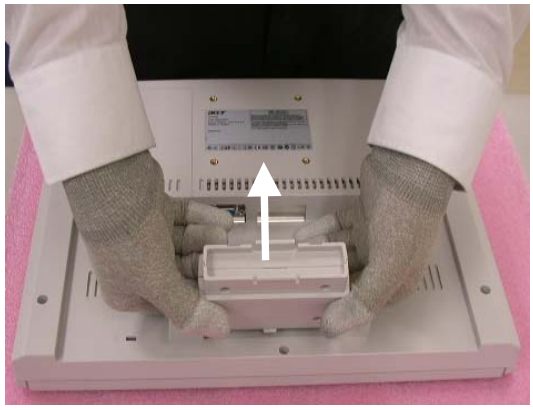

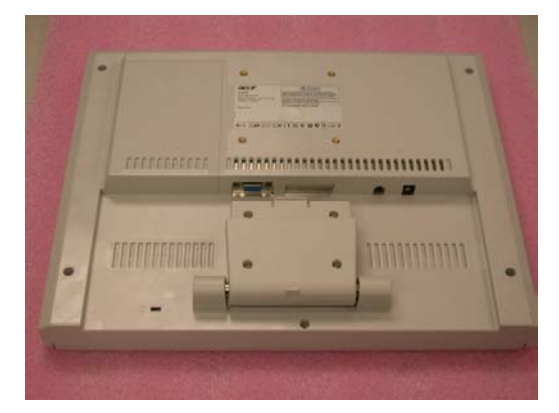

Step 2 – Loose & Remove 5 screws Screw P/N : 42A99300009 Screwdriver : #2-0.7mm

#### Step 3 - Remove Rear Case from Bezel

...... .Terrent Automation

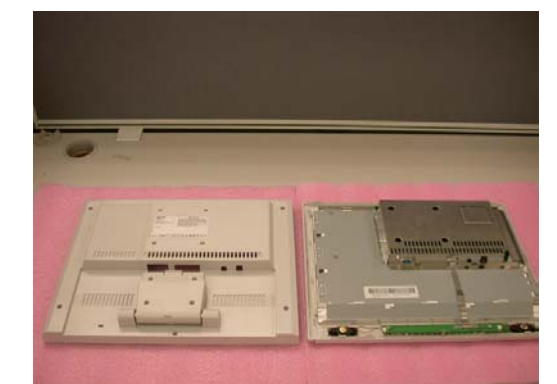

Step 4 – Lift up Rear Case

Step 5 – Completed

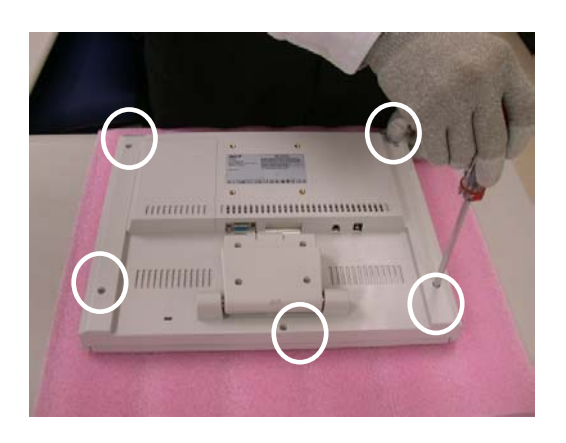

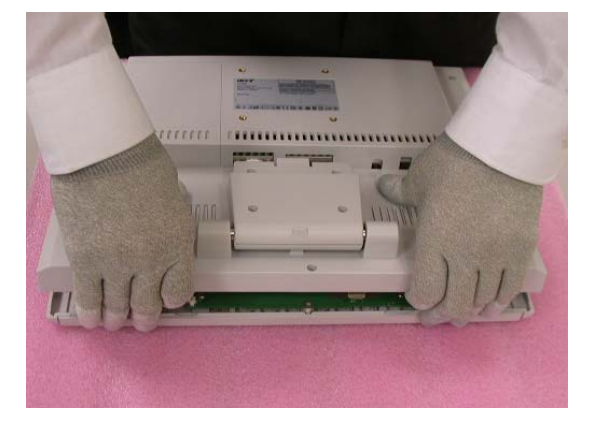

#### 6-3. Remove FFC

Step 1 – Pull out FFC from connectors at Switch Board and AD PCBA

Step 2 - Completed

#### 6-4. Remove Bezel

Step 1 — Lift up LCD module and Remove Bezel

#### Step 2 - Completed

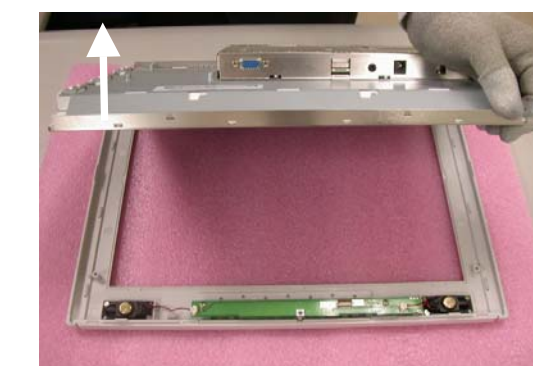

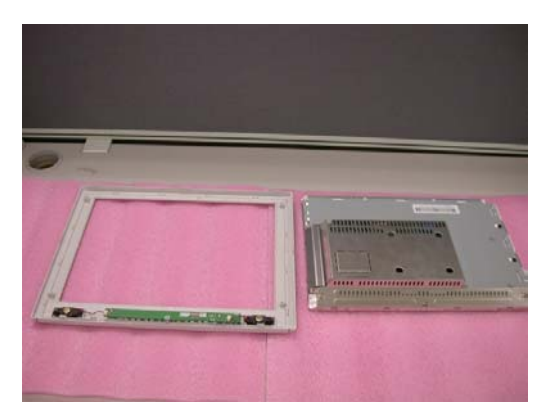

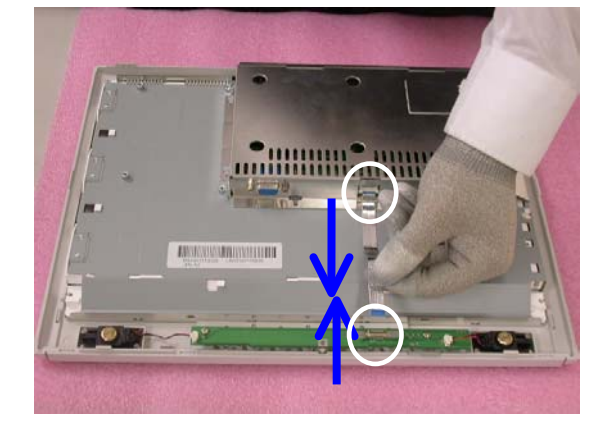

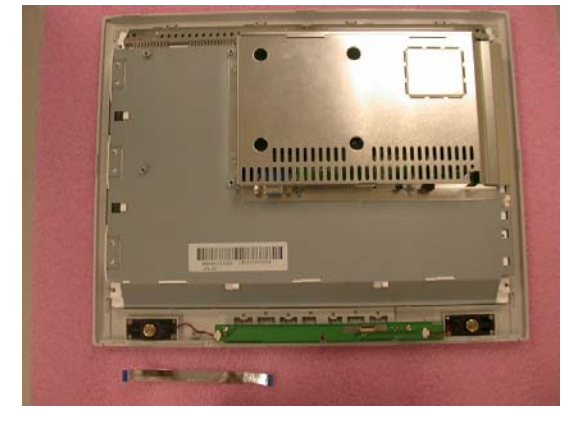

#### 6-5. Remove Inverter

#### 6-5-1. Remove Metal Cover

Step 1 - Loosen & Remove 2 Stand-Off screws

Stand-Off Part No: 42A9940007

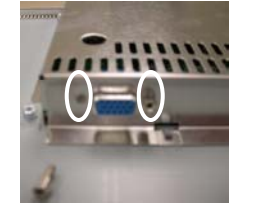

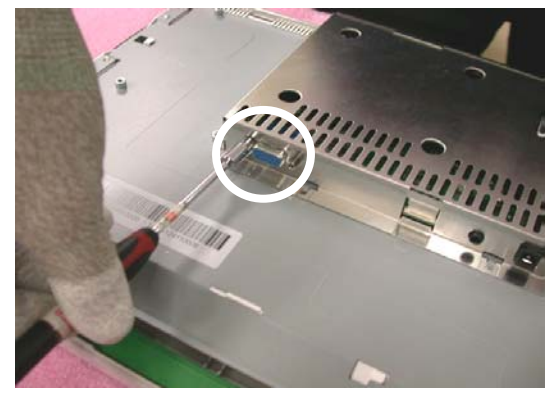

#### Step 2 - Loosen & Remove the screw

Screw Part No : 42A9930008 Screwdriver : #2- 0.7mm

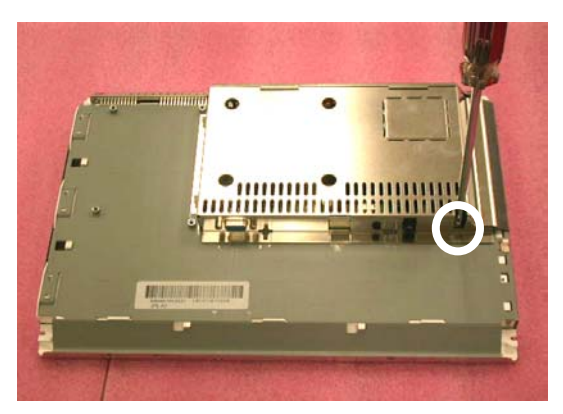

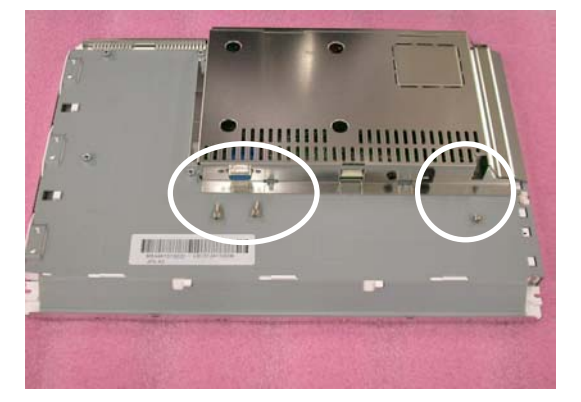

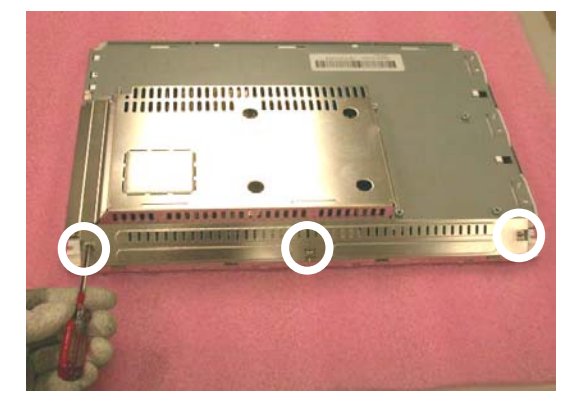

Step 3 – Loosen & Remove 3 screws

Step 4 – Open & Separate Metal Cover (PCB-X) with tool

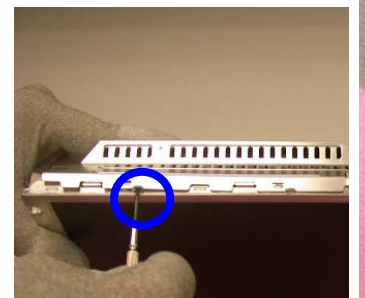

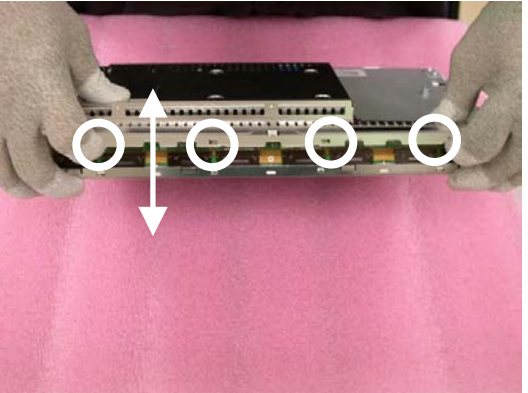

Step 5 - Push Metal Cover (AD/Power-PCB)

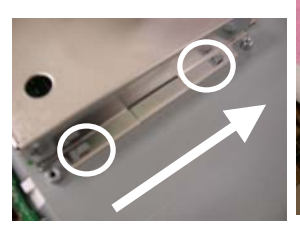

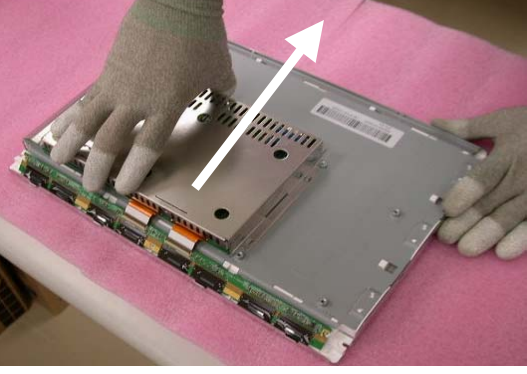

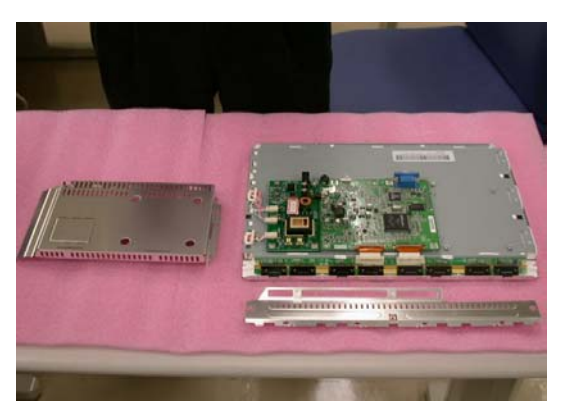

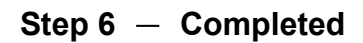

6-5-2. Remove 3 B/L Wire

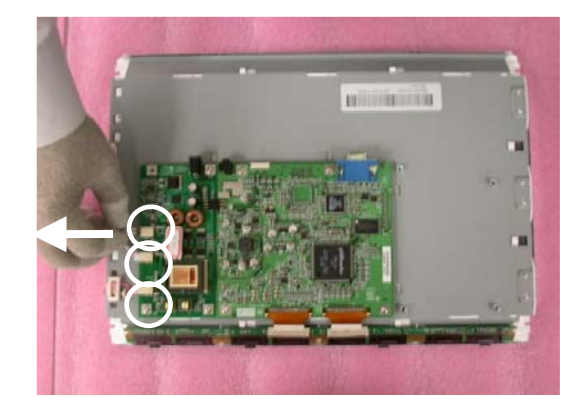

#### 6-5-3. Loosen & Remove 3 Screws

6-5-4. Remove Inverter

Step 1 – Lift up Inverter slightly

Step 2 — Shift Inverter with care ; Separate its head from the housing at AD PCBA

Step 3 — Take Inverter apart ; Completed.

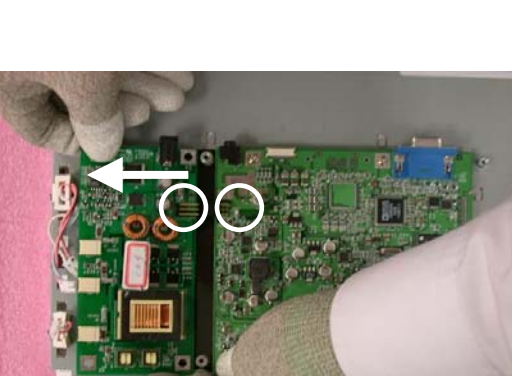

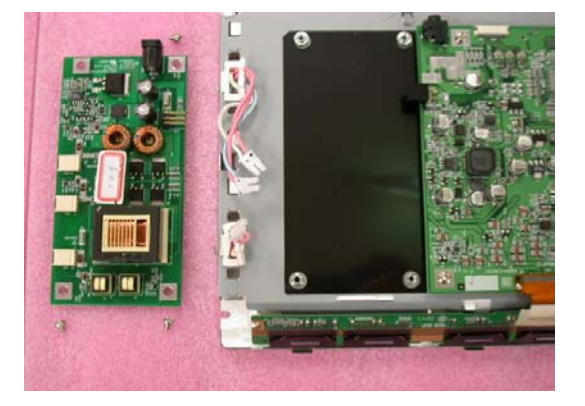

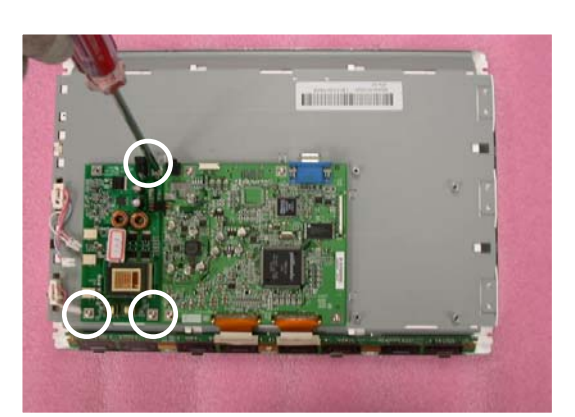

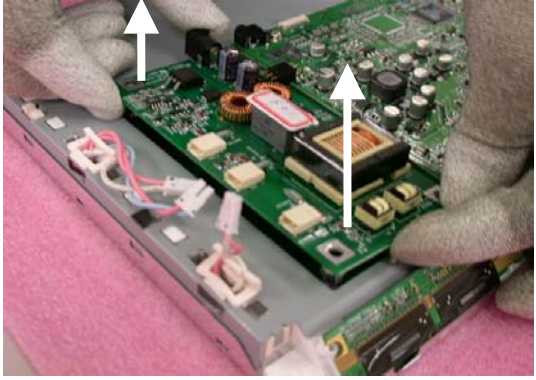

### 6-6. Change New Inverter

#### **New Inverter**

Step 1 – Shift Inverter with care ; plug its head into the housing at AD PCBA.

Step 2 – Carefully lay down Inverter

Step 3 - Fasten 3 screws to fix inverter

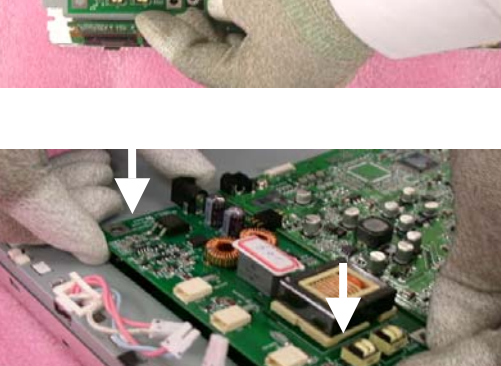

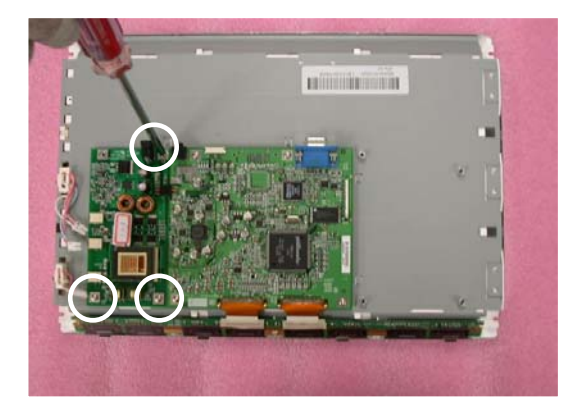

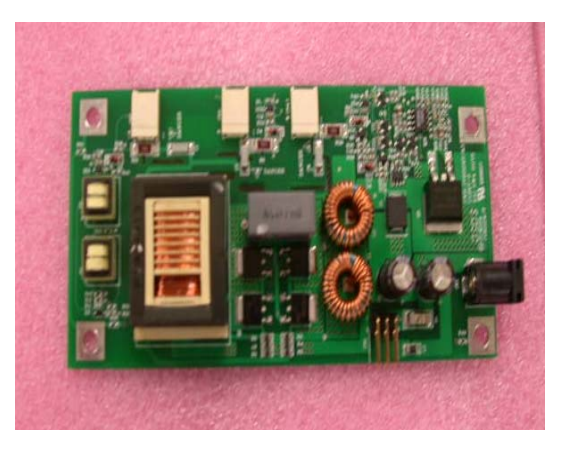

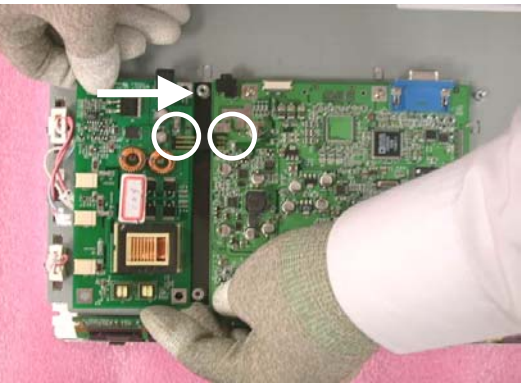

Step 4 - Insert Backlight wires

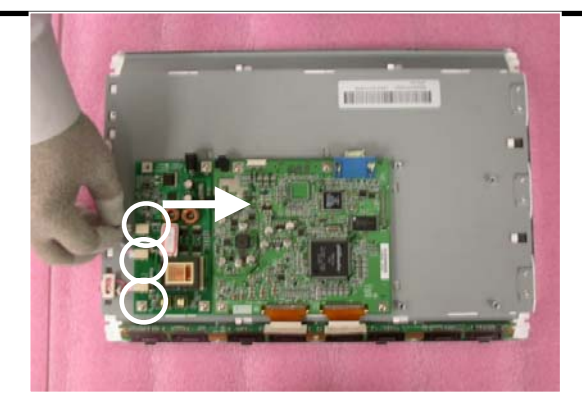

Step 5 — Place Metal Cover (AD/Power-PCB)

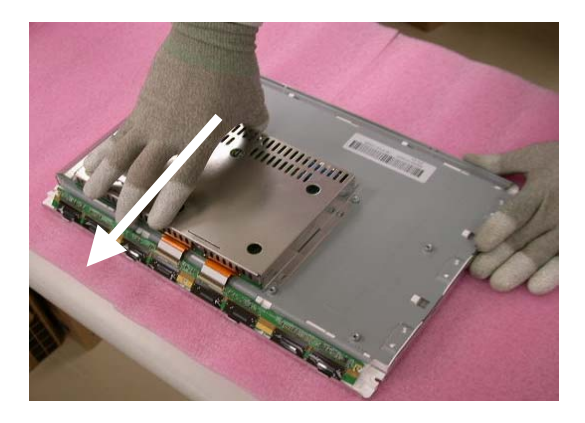

Step 6 – Place Metal Cover (PCB-X)

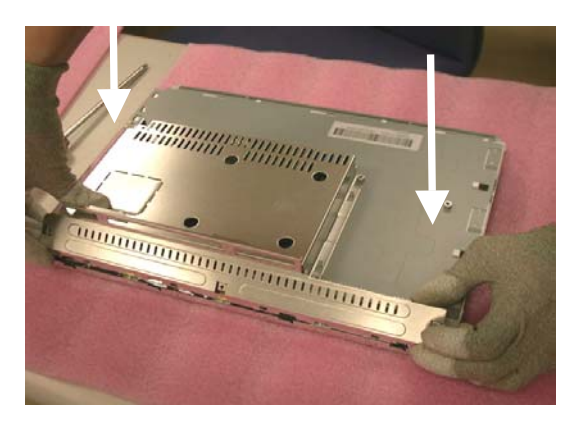

Step 7 — Push the metal Cover (PCB-X) Forward to have the hook Latched.

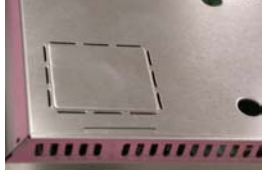

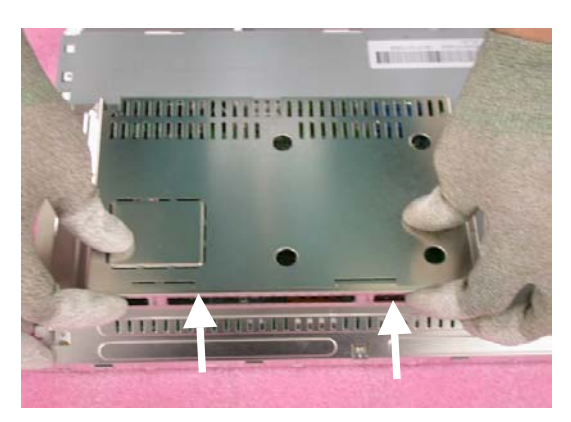

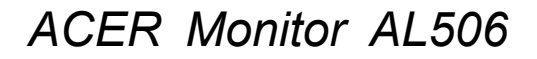

Step 8 – Fasten 3 screws

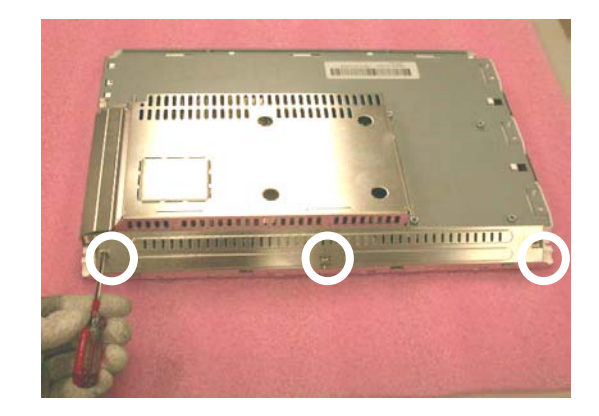

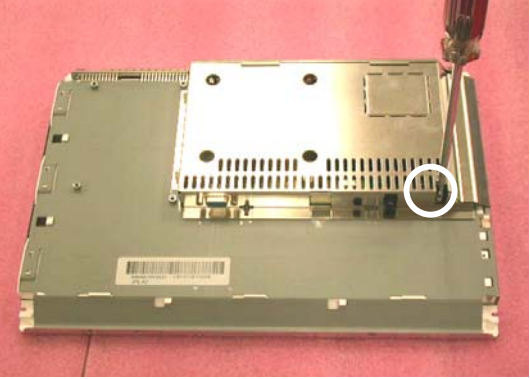

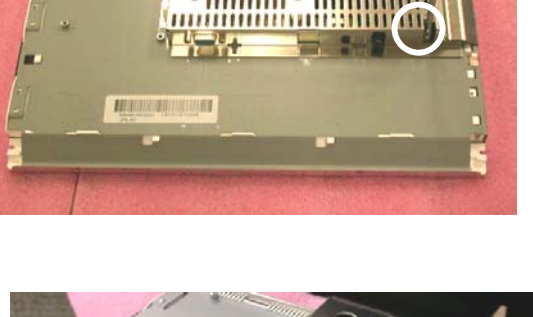

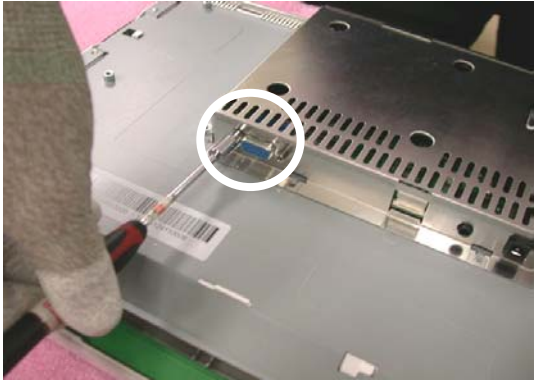

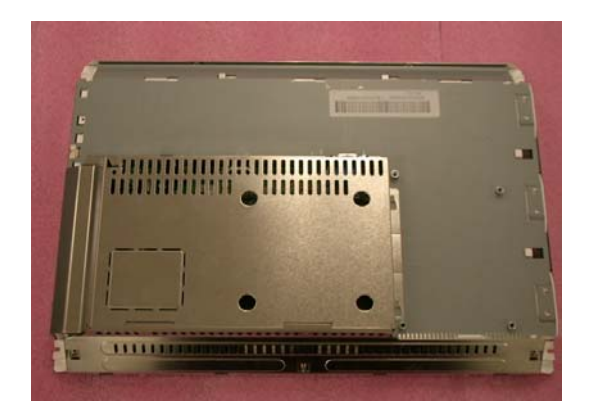

Step 9 - Fasten the screw

Step 10 - Fasten 2 Stand-Off screws

Step 11 – Completed

### 6-7. Remove AD PCBA

#### 6-7-1. Remove Metal Cover (SMART & PCB-X)

Step 1 – Loosen & Remove 2 Stand-Off screws

Stand-Off Part No : 42A9940007

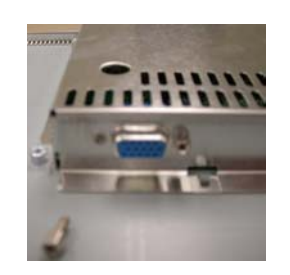

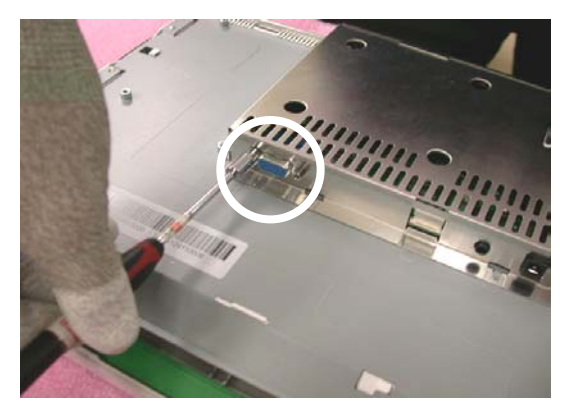

#### Step 2 - Loosen & Remove the screw

Screw Part No : 42A9930008 Screwdriver : #2- 0.7mm

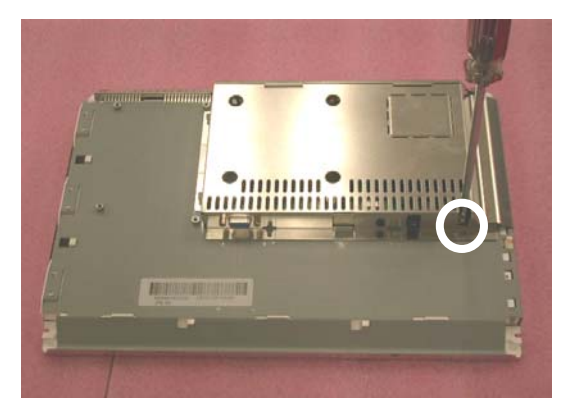

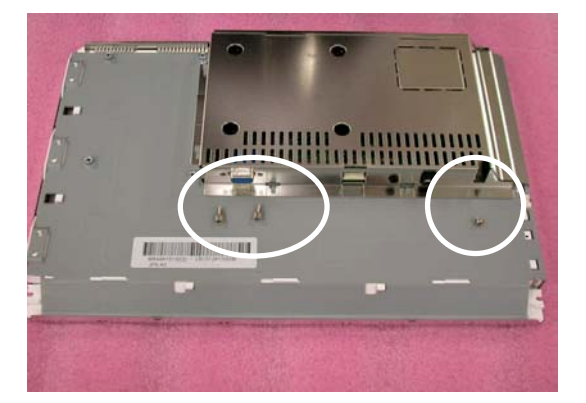

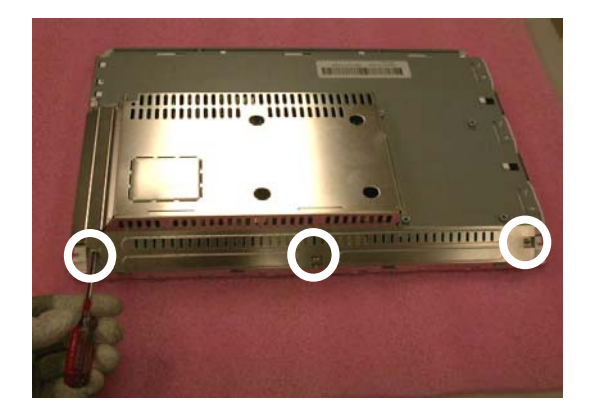

#### Step 3 – Loosen & Remove 3 screws

Step 4 - Open & Separate Metal Cover (PCB-X)

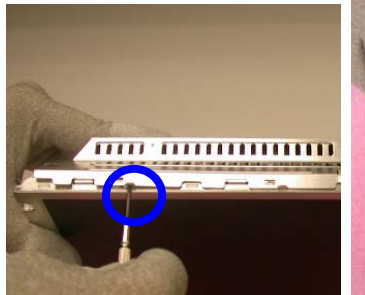

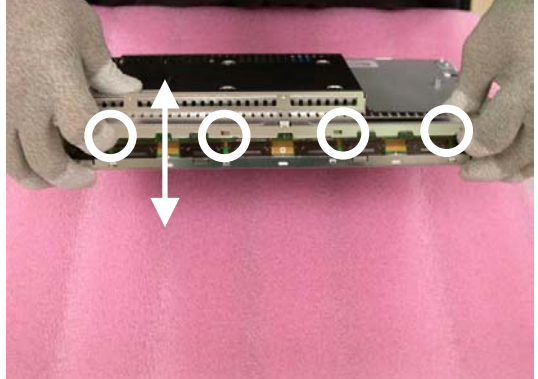

Step 5 – Push Metal Cover (AD/Power-PCB)

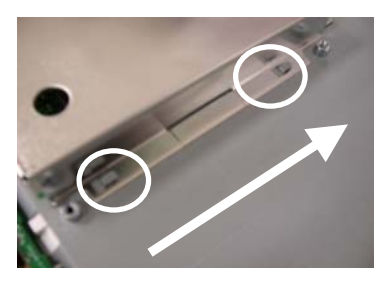

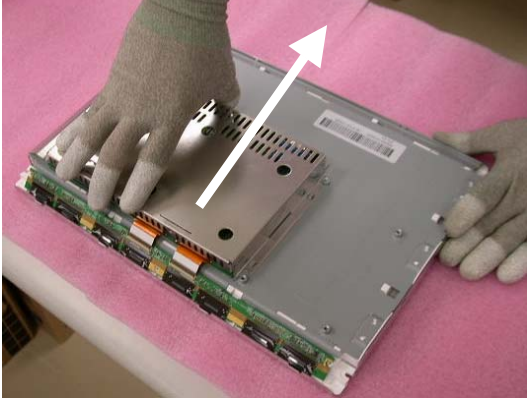

Step 6 - Completed

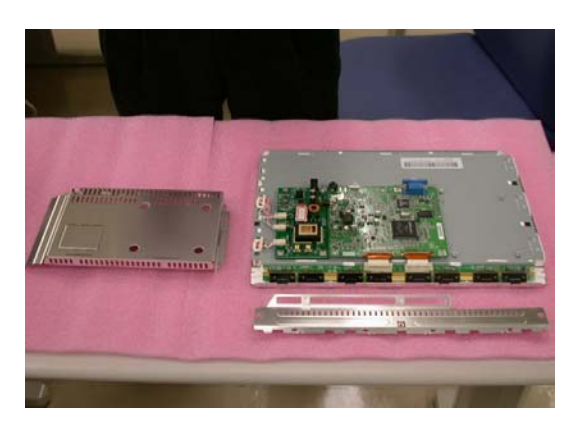

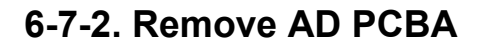

Step 1 - Remove the taps on X-board FPC

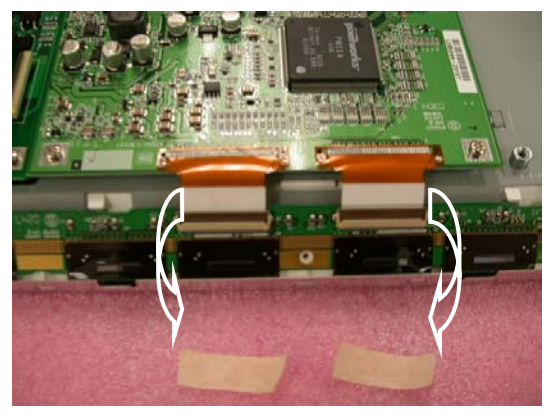

Step 2 – Pull out the X-Board FPC

Step 3 - Loosen & Remove 4 screws

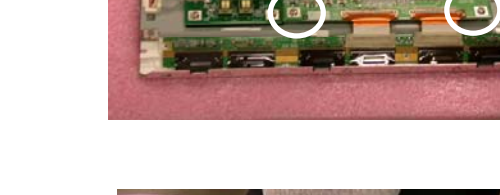

Step 4 — Shift AD PCBA with care ; Separate its housing from head

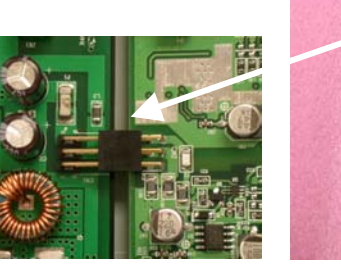

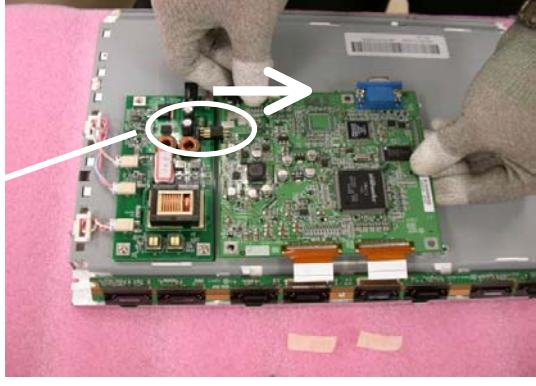

Step 5 – Take AD PCBA apart

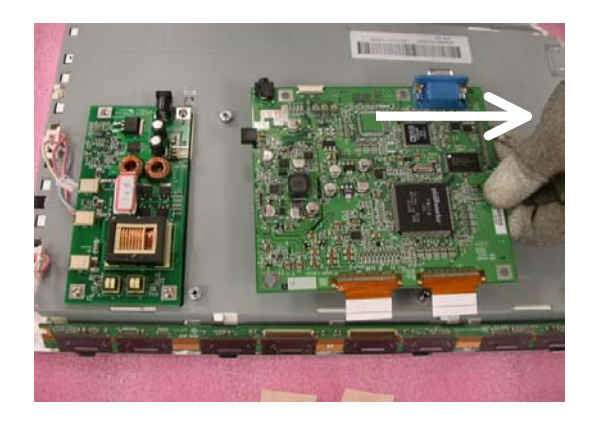

Step 6 – Completed

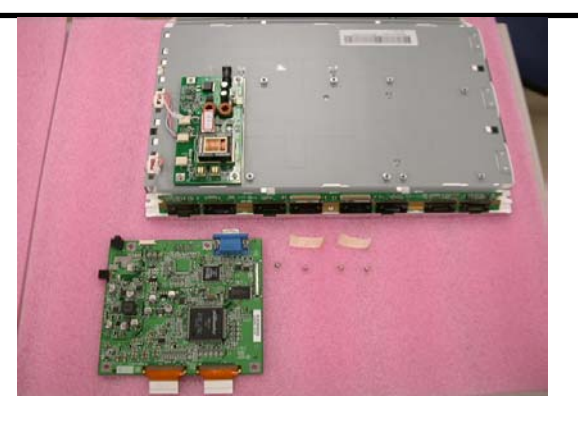

6-8. Change New AD PCBA

AD PCBA

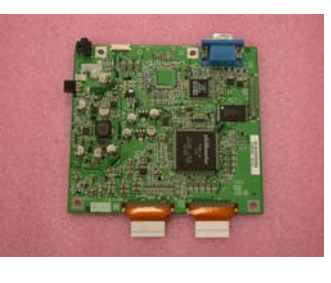

Step 1 — Place new AD PCBA

Step 2 — Shift AD PCBA with care ; join its housing with head at Inverter

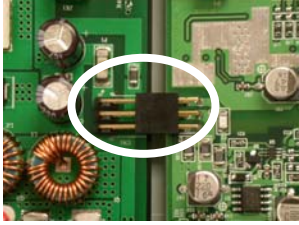

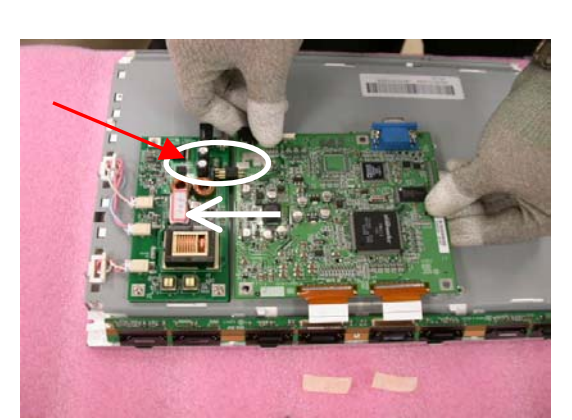

Step 3 - Fasten 4 screws

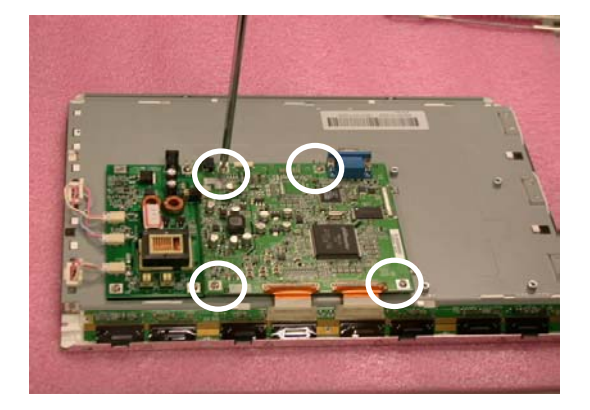

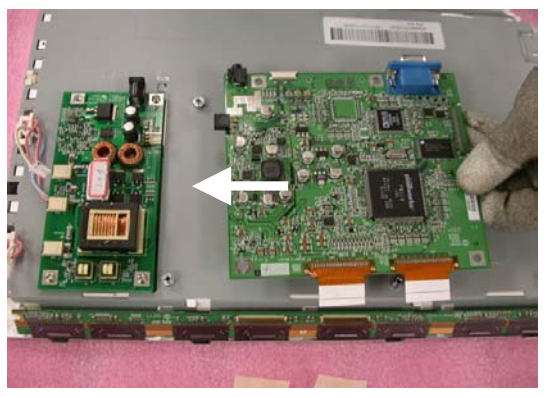

Step 4 – Insert FPC to connector

Step 5 – Place Metal Cover (AD/Power-PCB)

Step 6 — Place Metal Cover (PCB-X)

Step 7 – Push the metal Cover PCB-X Forward to have the hook

latched.

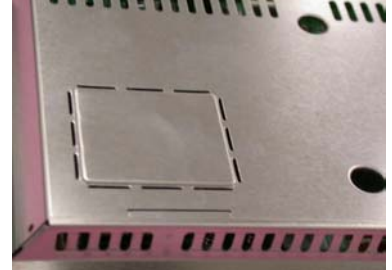

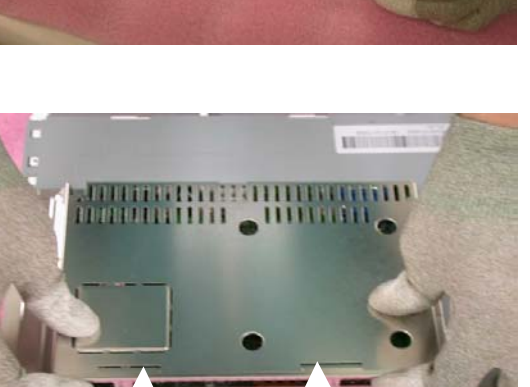

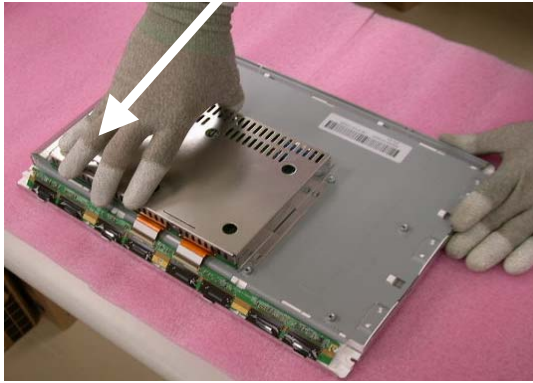

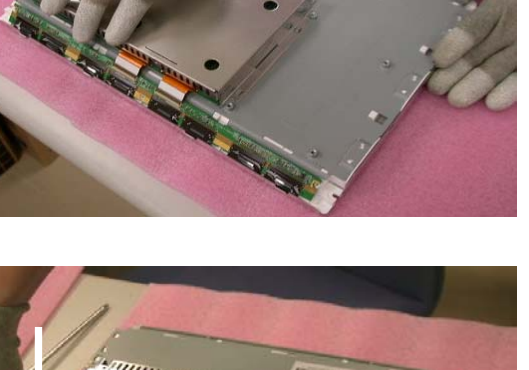

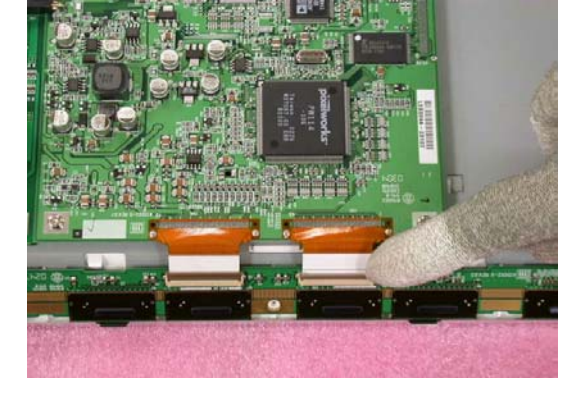

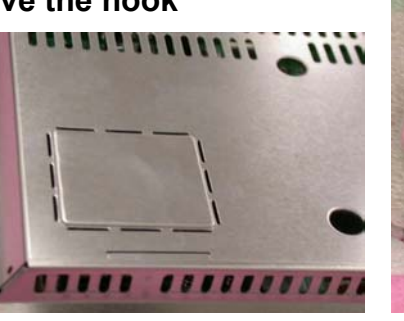

Step 8 - Fasten 3 screws

Step 9 - Fasten the screw

Step 10 - Fasten 2 Stand-Off screws

Step 11 - Completed

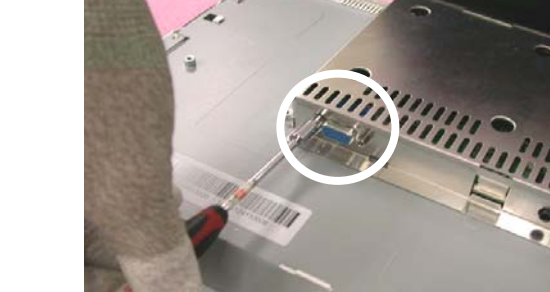

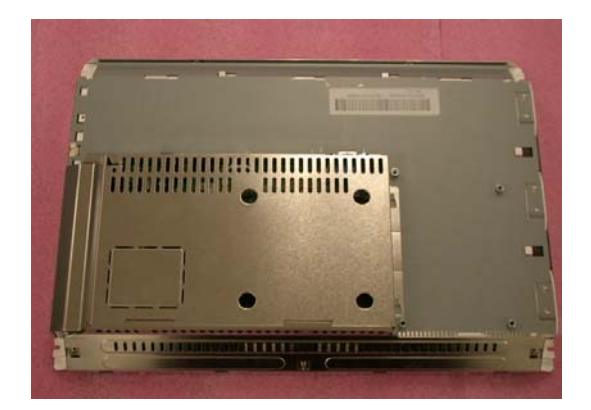

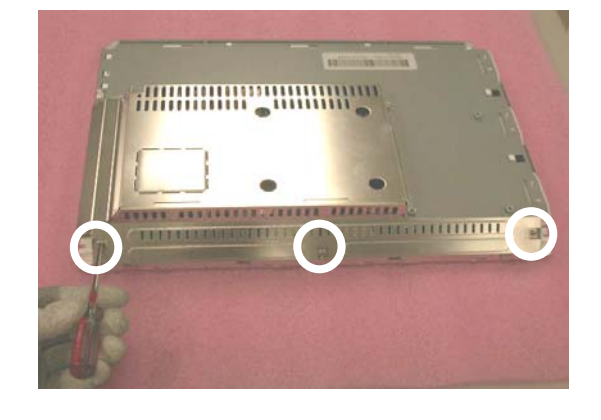

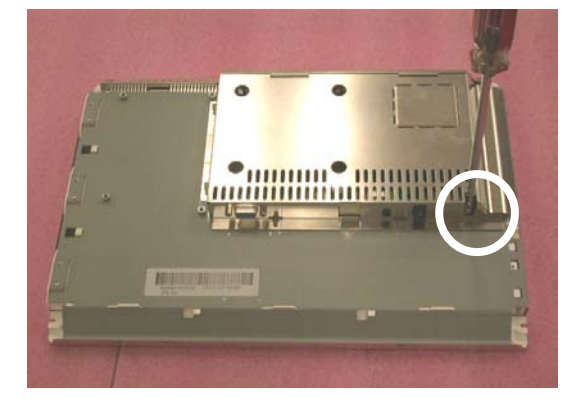

6-9. Change New SW/B (PCB-K)

Bezel Assy (W/ AUDIO)

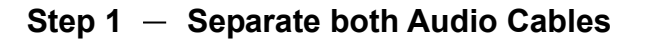

Step 2 – Loosen & Remove 2 screws

Step 3 — Take SW/B (PCB-K) apart ; completed

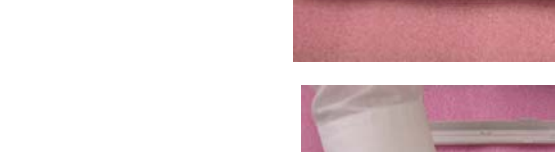

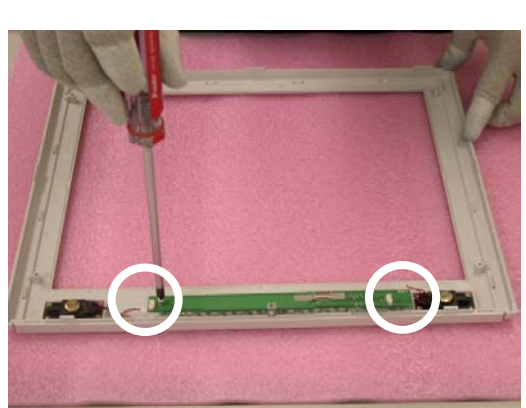

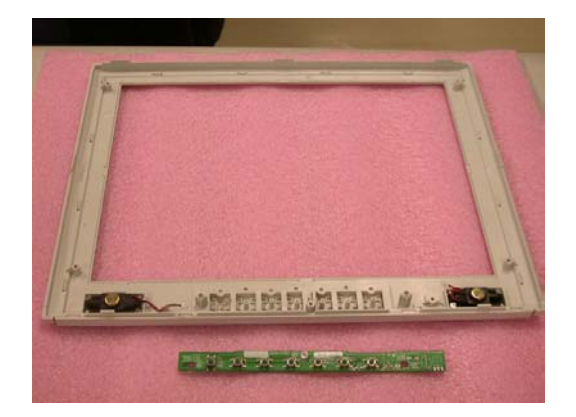

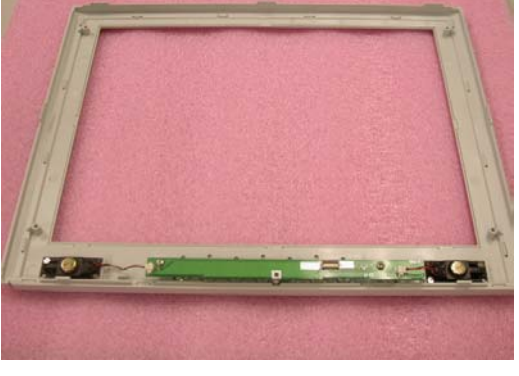

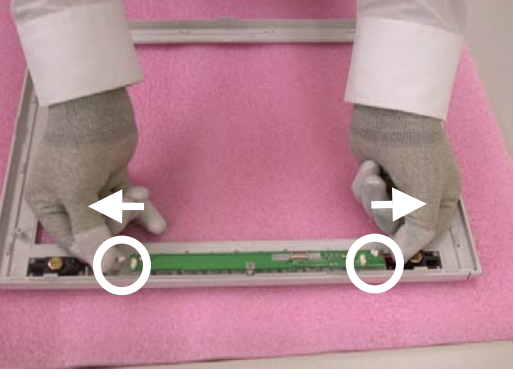

## 6-10. Change New SW/B(PCB-K)

Step 1 – Place new SW/B (PCB-K)

Step 2 - Fasten 2 screws

Step 3 - Insert Audio Cable to Connectors

Step 4 - Completed

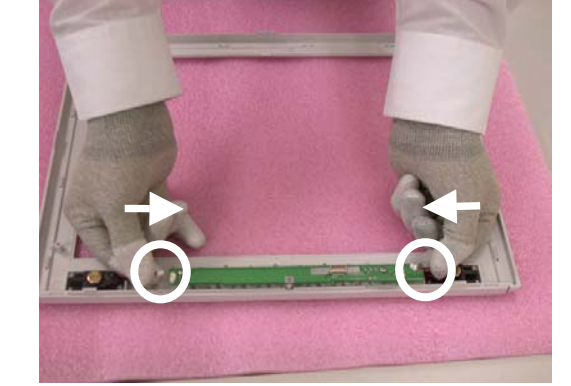

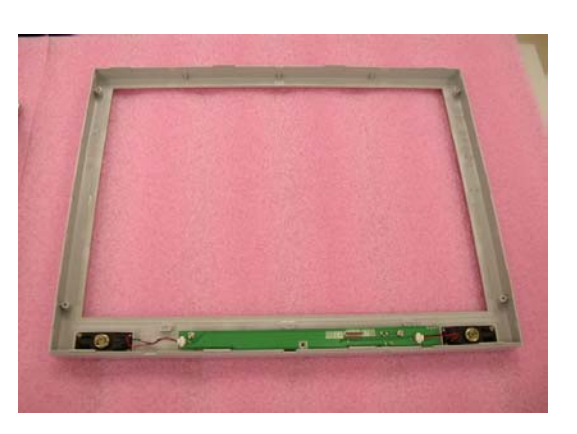

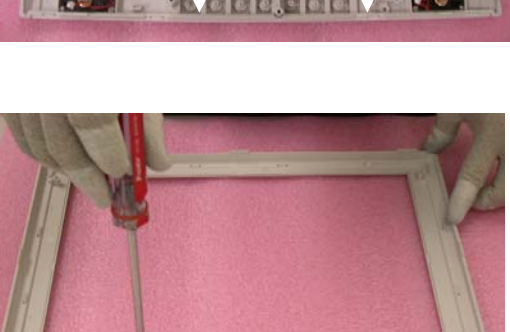

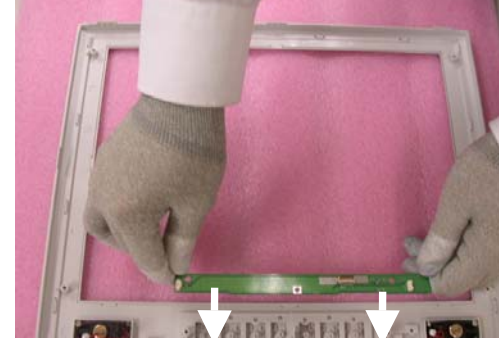

## 6-11. Case Assembly

6-11-1. Join Bezel with LCD module.

#### **Before Assembly**

Step 1 - Place LCD module

Step 2 – Completed

6-11-2. Insert FFC

Step 1 — Insert both sides of FFC into connectors

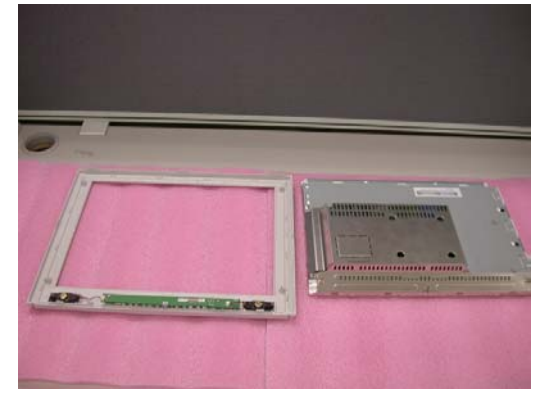

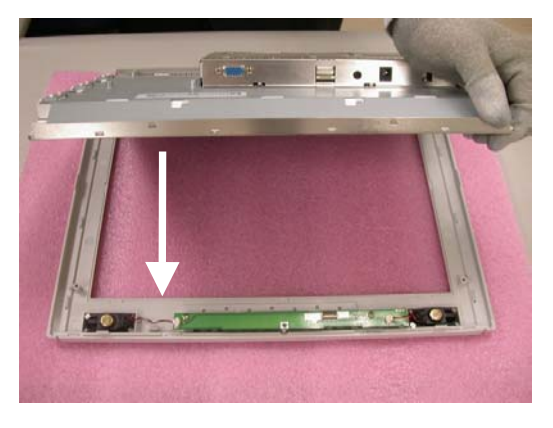

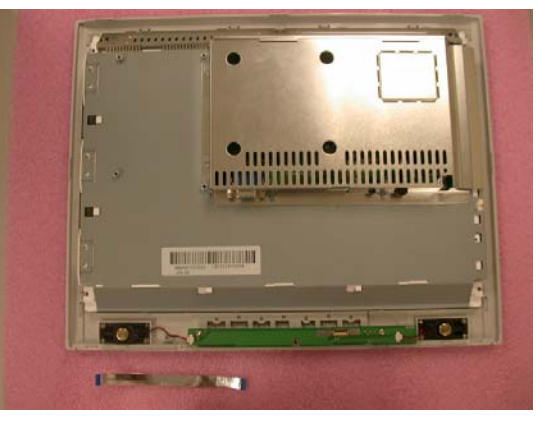

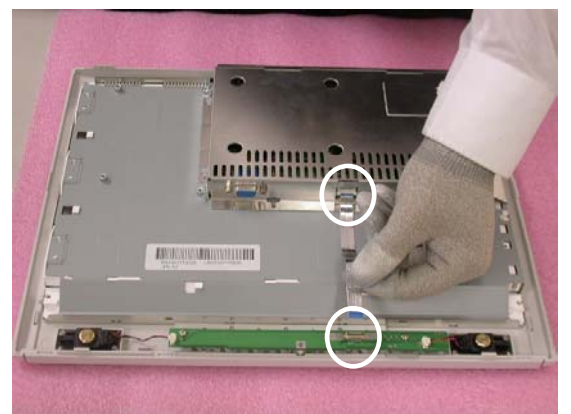

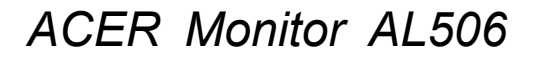

Step 4 – Completed

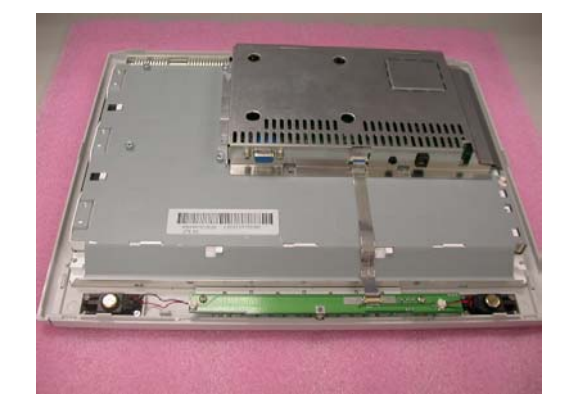

6-11-3. Rear Case Assembly

#### **Before Assembly**

Step 1 - Place Rear Case

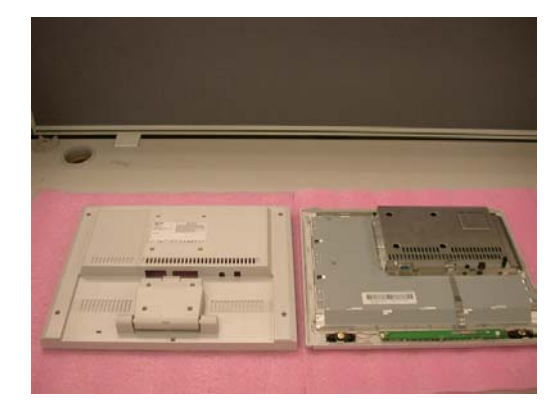

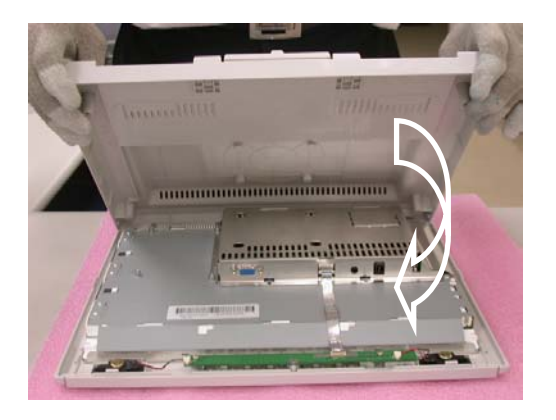

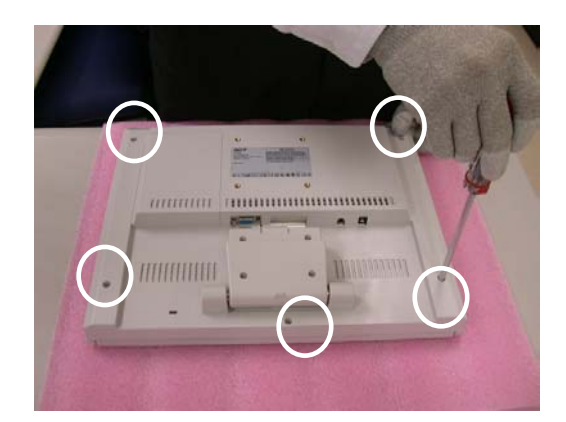

Step 2 – Fasten 5 screws

Step 3 – Completed

6-11-4. Stand Assembly

#### **Before Assembly**

Step 1 - Rotate & lift up Stand Hinge

Step 2 – Place Seat

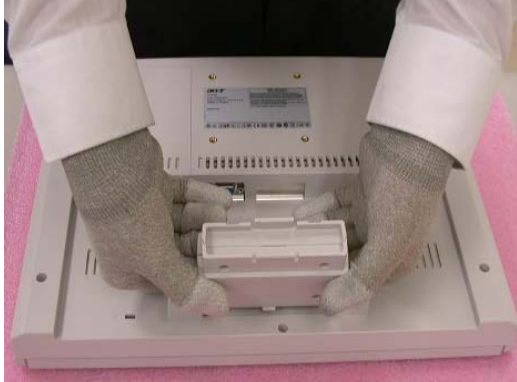

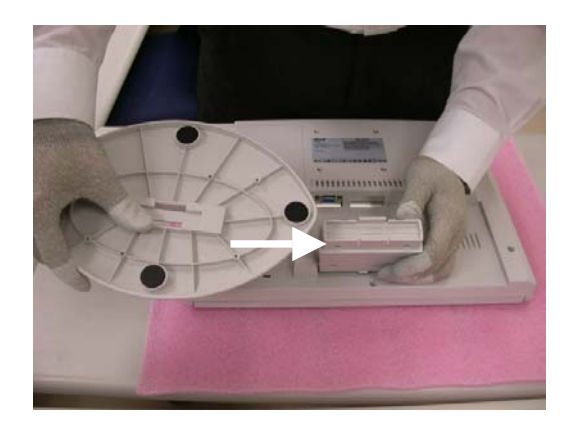

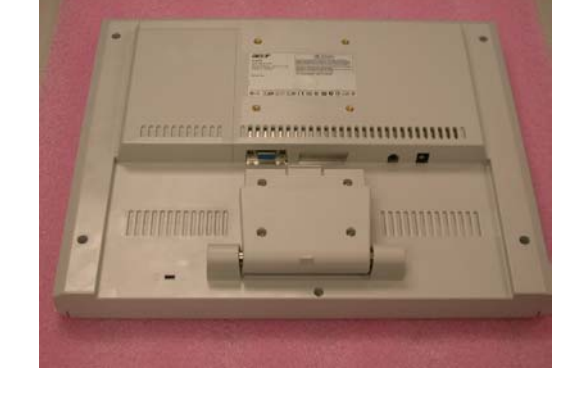

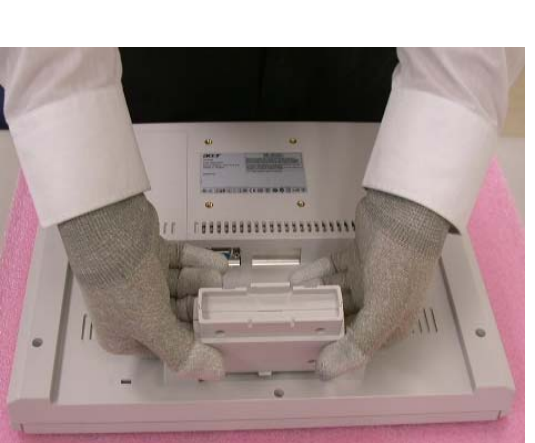

Comment of the

Step 3 - Have the hook latched

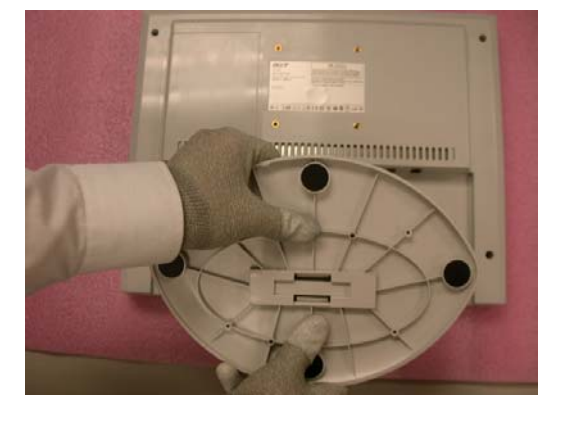

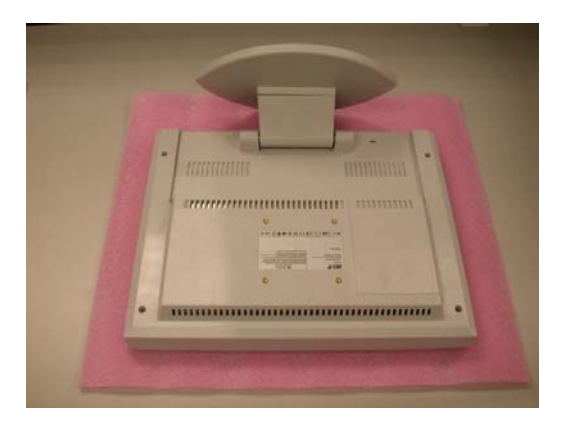

Step 4 – Completed

# 7. FRU List

|                                       | FRU                               |                                 |              |  |  |  |
|---------------------------------------|-----------------------------------|---------------------------------|--------------|--|--|--|
| CATEGORY                              | PARTNAME                          | DESCRIPTION                     | PART NO.     |  |  |  |
| ADAPTER                               | ADAPTER 4A 48W 3PIN POTRANS       | ADAPTER (AC/DC) , 48W,12V,4A    | 25.L03VG.001 |  |  |  |
|                                       | UP04821120A-16                    | UP04821120A                     |              |  |  |  |
| BOARDS                                | FUNCTION BUTTON BOARD             | PCBA FOR                        | 55.L03VG.001 |  |  |  |
|                                       |                                   | A150X2,A150X2-K,X8,RIGID,201-0A |              |  |  |  |
| BOARDS                                | INVERTER BOARD SUMIDA             | INVERTER BOARD SUMIDA           | 55.L03VG.002 |  |  |  |
|                                       | TWS-444-936                       | TWS-444-936,                    |              |  |  |  |
|                                       |                                   | TYP.2400V/5MA,SUMIDA            |              |  |  |  |
| LCD                                   | LCD MODULE 15 IN. TFT CHI-MEI     |                                 | 6M.L03VG.001 |  |  |  |
|                                       | W/LCD BRACKET                     |                                 |              |  |  |  |
| LCD                                   | LCD MODULE 15 IN. TFT CHI-MEI W/O |                                 | 6M.L03VG.002 |  |  |  |
|                                       | BRACKET                           |                                 |              |  |  |  |
| CABLES                                | FUNCTION BUTTON BOARD             | FFC AD-OSD UNITE-STAND          | 50.L03VG.001 |  |  |  |
|                                       | CABLE-FFC 128MM                   | 128*9.5MM                       |              |  |  |  |
| CABLES                                | AUDIO CABLE                       | AUDIO CABLE A150X1-T01,28A      | 50.L03VG.002 |  |  |  |
|                                       |                                   | WG,180CM                        |              |  |  |  |
| CABLES                                | SIGNAL CABLE                      | MONITOR                         | 50.L03VG.003 |  |  |  |
|                                       |                                   | CABLE,A150X1-T01,30AWG,180CM    |              |  |  |  |
| CABLES                                | POWER CORD 125V 3PIN US           |                                 | 27.L03VG.001 |  |  |  |
| CABLES                                | POWER CORD 250V 3PIN UK           |                                 | 27.L03VG.002 |  |  |  |
| CABLES                                | POWER CORD 3 PIN SWISS            |                                 | 27.L03VG.003 |  |  |  |
| CABLES                                | POWER CORD 3 PIN PRC              |                                 | 27.L03VG.004 |  |  |  |
| CABLES                                | POWER CORD 250V 3PIN EC           |                                 | 27.L03VG.005 |  |  |  |
| CABLES                                | POWER CORD 3PIN JAPAN             |                                 | 27.L03VG.006 |  |  |  |
| CABLES                                | POWER CORD 3PIN AUSTRIAL          |                                 | 27.L03VG.007 |  |  |  |
| MAINBOARD                             | AL506 MAINBOARD                   | PCBA FOR A                      | 55.L03VG.003 |  |  |  |
|                                       | ( FIRMWARE CONTROL BOARD )        | 150X2-S,X7,RIGID,201-07         |              |  |  |  |
| CASE/COVER/BRACKET/ASSEMBLYSTAND BASE |                                   | SEAT ASSY(ELLIPSE) A150X2-T04   | 60.L03VG.001 |  |  |  |
|                                       |                                   | ABS ORIGIN                      |              |  |  |  |
| CASE/COVER/BRACKET/ASSEMBLY           | LCD FRONT BEZEL                   | BEZEL ASSY ( CIRCLE ) A15X2-T04 | 60.L03VG.002 |  |  |  |
|                                       |                                   | ABS W/SPEAKER ORIGIN            |              |  |  |  |
| CASE/COVER/BRACKET/ASSEMBLY           | LCD BACK COVER W/STAND NECK       | REAR AND STAND-HINGE ASSY       | 60.L03VG.003 |  |  |  |
|                                       |                                   | A150X2-R04ABS ORIGIN            |              |  |  |  |

| CASE/COVER/BRACKET/ASSEMBLY | MAINBOARD COVER             | METAL COVER AD/POWER-PCB   | 33.L03VG.001 |
|-----------------------------|-----------------------------|----------------------------|--------------|
|                             |                             | A150X2 TIN PLATE t=0.4MM   |              |
| CASE/COVER/BRACKET/ASSEMBLY | LCD BRACKET                 | METAL COVER PCB-X, A150X2, | 33.L03VG.002 |
|                             |                             | TIN PLATE, t=0.4MM         |              |
| SCREWS                      | FUNCTION BUTTON BOARD SCREW |                            | 86.L03VG.001 |
| SCREWS                      | BACK COVER SCREW            |                            | 86.L03VG.002 |
| SCREWS                      | INVERTER/MB SCREW           |                            | 86.L03VG.003 |
| SCREWS                      | M/B COVER SCREW             |                            | 86.L03VG.004 |
| SCREWS                      | LCD BRACKET SCRWE           |                            | 86.L03VG.005 |
| SPEAKER                     | SPEAKER LEFT                |                            | 23.L03VG.001 |
| SPEAKER                     | SPEAKER RIGHT               |                            | 23.L03VG.002 |

Notice: The aforesaid specification will be changed without noticing. Plz access to the website of <u>http://aicsl.acer.com.tw/spl/</u> for the latest version.

8. Method for LCD Monitor Testing after Servicing

After exchange PCBA (A/D, Inverter) The Monitor should be performed run-in for 4 hours

#### 8-1. Test Method Without Connection of Computer

#### 1. Method to start run-in mode

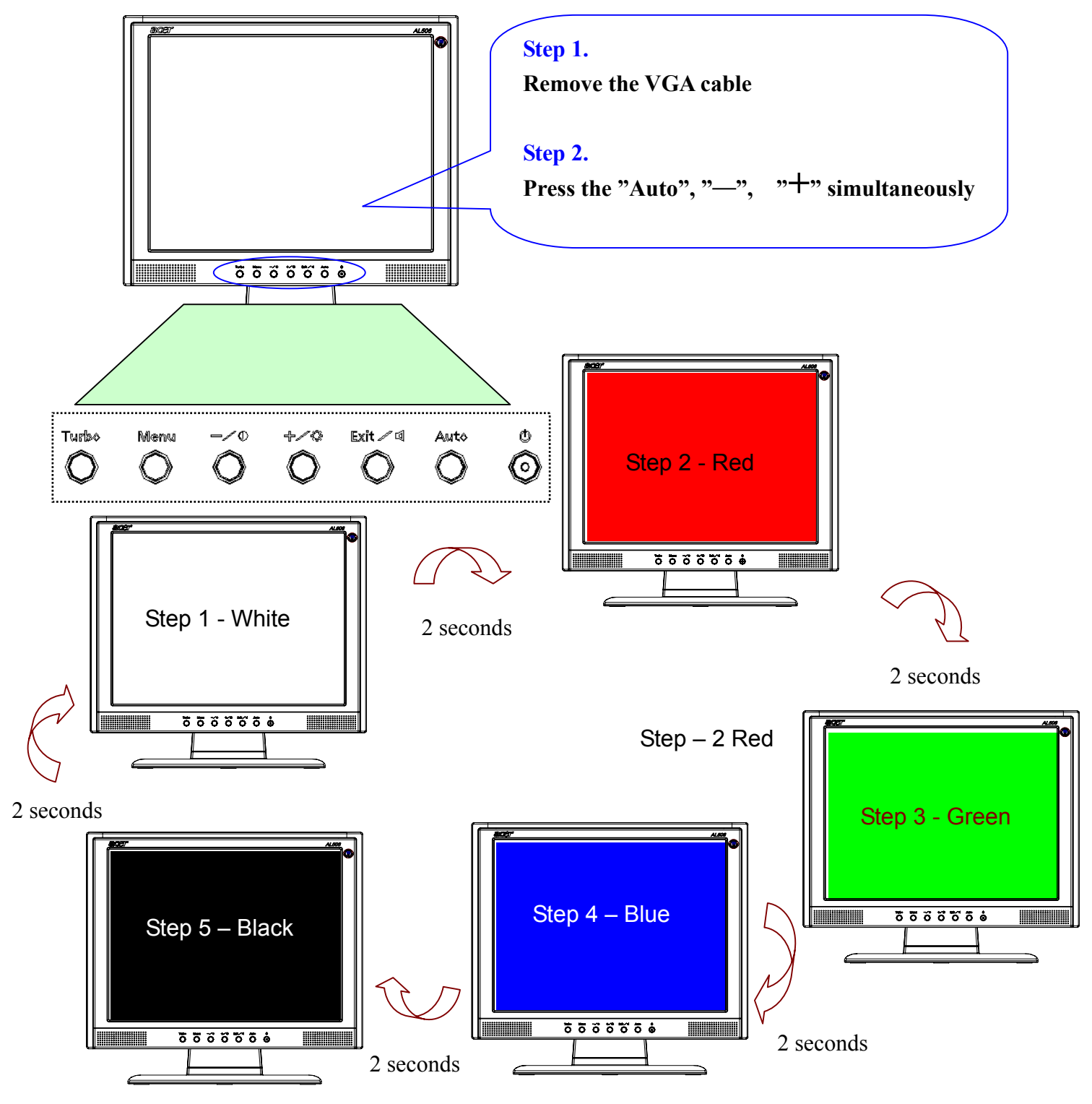

#### 2. Method to release burning mode

There are two ways to release the run-in mode: namely: **1.** input signal; **2.** press down Power key.

#### 8-2. Test Method with Connection of Computer

- 1. Connect the VGA cable of computer to the Monitor.
- **2**. Windows system environment test.

### 8-3. Definition of the Connector Pin of Signal Cable

| Pin No. | 15-Pin side of signal cable | Pin No. | 15-Pin side of signal cable |
|---------|-----------------------------|---------|-----------------------------|
| 1       | Red                         | 9       | NC                          |
| 2       | Green                       | 10      | Ground                      |
| 3       | Blue                        | 11      | NC                          |
| 4       | NC                          | 12      | (SDA)                       |
| 5       | Ground                      | 13      | Horizontal synchronization  |
| 6       | Ground -red                 | 14      | Vertical synchronization    |
| 7       | <b>Ground -green</b>        | 15      | (SCL)                       |
| 8       | <b>Ground -blue</b>         |         |                             |

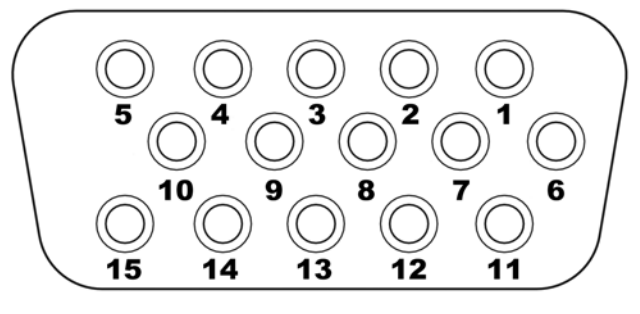

D-SUB

## 8-4. Specification

#### 8-4-1. General Specification :

| Item              |                                       | Specification                         | Unit              |
|-------------------|---------------------------------------|---------------------------------------|-------------------|
|                   | Active Area                           | 304.1 (H) x 228.1(V) (15.0" Diagonal) | mm                |
|                   | Driver Element                        | a-si TFT Active Matrix                | -                 |
|                   | Pixel Number                          | 1024 x R.G.B. x 768                   | pixel             |
|                   | Pixel Pitch                           | 0.297 (H) x 0.297 (V)                 | mm                |
|                   | Pixel Arrangement                     | RGB Vertical Stripe                   | -                 |
| LCD panel         | Display Color                         | 16.2M                                 | color             |
|                   | Tran missive Mode                     | Normally White                        | -                 |
|                   | Viewing Angle (Horizontal / Vertical) | 120 / 110                             | degree            |
|                   | Brightness                            | 350                                   | cd/m <sup>2</sup> |
|                   | Contrast Ratio                        | 450                                   | -                 |
|                   | Response Time (Tr+Tf)                 | 23 (Tr: 6 + Tf: 17)                   | msec              |
|                   | Separate Sync.                        | TTL Level                             | -                 |
| Graphic           | Horizontal Sync.                      | Positive / Negative                   | -                 |
|                   | Vertical Sync.                        | Positive / Negative                   | -                 |
|                   | Input Connector                       | D-Sub mini 15 pins                    | -                 |
| Power source      | Power Input                           | AC100~240 (Worldwide)                 | V                 |
| Fower source      | Power Output                          | 12                                    | $V_{\text{DC}}$   |
| Power consumption | Operation Mode                        | 33                                    | W                 |
|                   | Power Saving Mode                     | 3                                     | W                 |
| Tilt angle        | Upward / Downward                     | 30 / 0                                | degree            |
| Physical          | Dimension, weight                     | 365.4(W) x 339.9(H) x 181.0(D), 2.6   | mm, kg            |
| DCC               | Plug & Play                           | DDC 1/2B Compliance                   | -                 |
|                   | Front key                             | 7keys                                 | -                 |
|                   |                                       | Picture Mode: 350                     |                   |
| Function          | Turbo (Brightness Selection)          | TEXT Mode: 200                        | cd/m <sup>2</sup> |
|                   |                                       | Economy Mode: 140                     |                   |
|                   | Audio & Speaker                       | Yes                                   | -                 |

#### 8-4-2. Electrical Specification :

| Item                                |                   | Description                                    |  |  |
|-------------------------------------|-------------------|------------------------------------------------|--|--|
|                                     | Input System      | RGB Separate                                   |  |  |
| Video Signal                        | Signal Level      | Analog RGB: 0.7V <sub>P-P</sub>                |  |  |
|                                     | Input Impedance   | <b>75</b> Ω                                    |  |  |
| Synchronization Signal Input System | Signal Level      | Separate Sync: TTL                             |  |  |
| Compliant Timing                    |                   | See Appendix 1.                                |  |  |
| Input Connector                     |                   | D-Sub mini 15 pins                             |  |  |
| Video Frequency Bandwidth           |                   | 80MHz dot clock                                |  |  |
| Audio                               |                   | d=3.5mm stereo mini jack, 1.5W/ch              |  |  |
| Synchronization Fraguency           | Horizontal Sync.  | 28~63 kHz                                      |  |  |
| Synchronization Frequency           | Vertical Sync.    | 55~78Hz                                        |  |  |
|                                     | Input Voltage     | AC100~240V (Worldwide)                         |  |  |
|                                     | Frequency         | 50 / 60Hz                                      |  |  |
| Power Supply                        | Power Consumption | 33W (max)                                      |  |  |
|                                     | Power Management  | 3W (max)                                       |  |  |
|                                     | Lamp Type         | Cold Cathode Fluorescent Lamp                  |  |  |
| Backlight                           | Lamp Quantity     | 3pcs                                           |  |  |
|                                     | Lamp Life Time    | 40,000Hrs (min)                                |  |  |
| Plug & Play                         |                   | VESA DDC 1/2B Compliance                       |  |  |
| Power Management                    |                   | VESA DPMS, ENERGY STAR <sup>®</sup> Compliance |  |  |

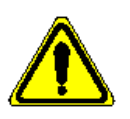

Notice: the aforesaid specification will be changed without noticing \*refer to standard signal mode.

#### 8-5. Factory Mode Function

- 1. The time to use: After changing AD PCBA, Inverter.
- 2. Connect to PC
- 3. Press "+", "-", "AUTO" simultaneously to start Factory Mode.

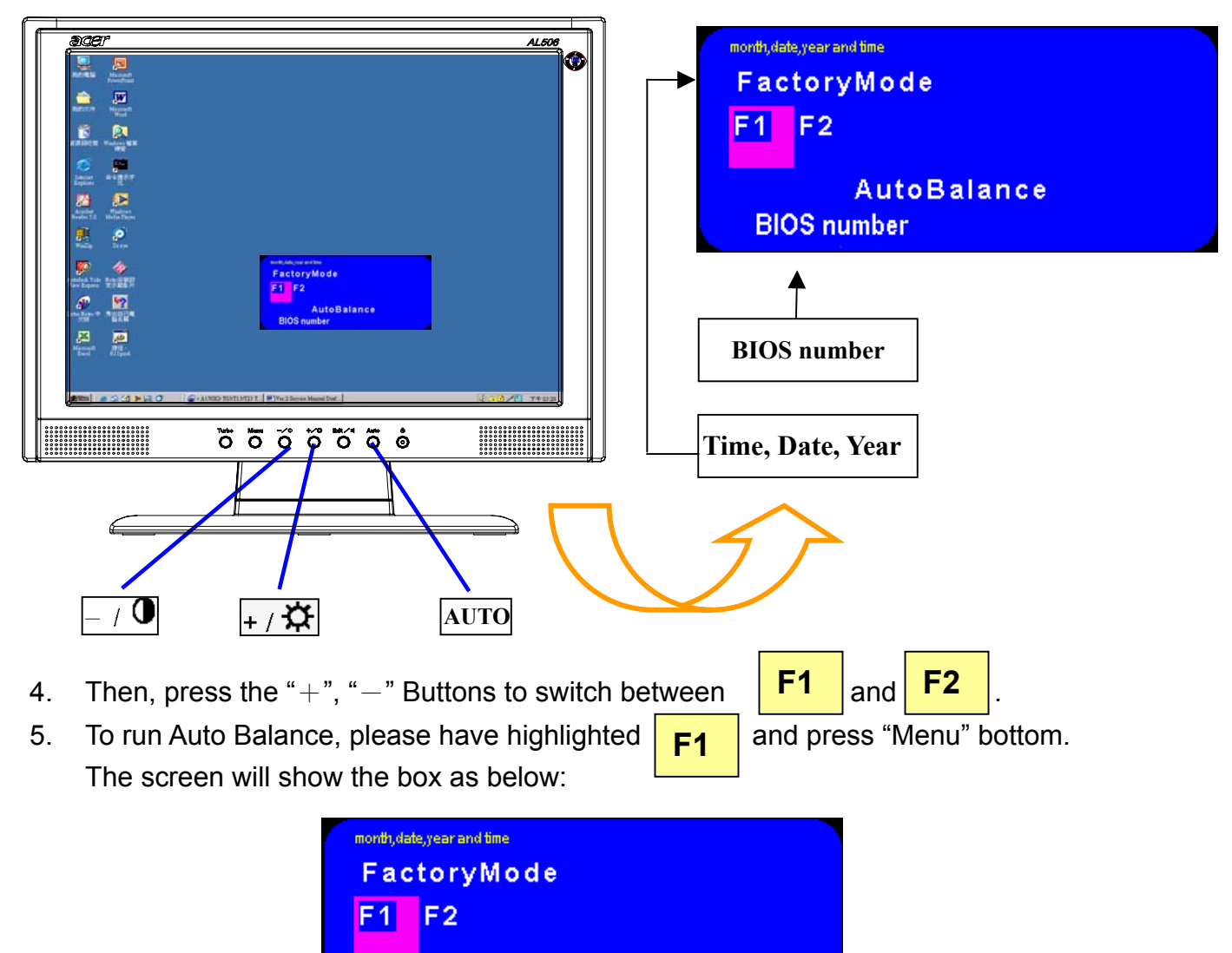

6. To run VCOM adjust, please have highlighted **F2** and press "Menu" bottom. Press the "+", "-" Button to make the appropriate adjustment or setting.

**BIOS number** 

AutoBalance

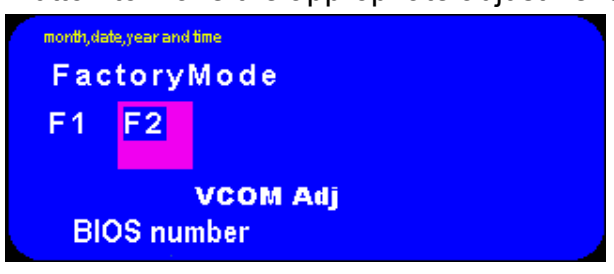

# 9.BIOS & OSD Software Update

#### 9-1. Programs:

- 1 FlashupgradeNT.exe
- 2 · Flesher.hex
- 3 P15014B001.hex
- 4 P15014B001.inf
- 5、 P15014B001.ini

#### 9-2. Tools

- a. ISP Kit (Prepared by CMO); refer fig 1.
- b. RS232 Comport Cable (Prepared by Agent); ref fig 2.
- c. D-sub cable (Original Assy)
- d. Adapter (Original Assy)

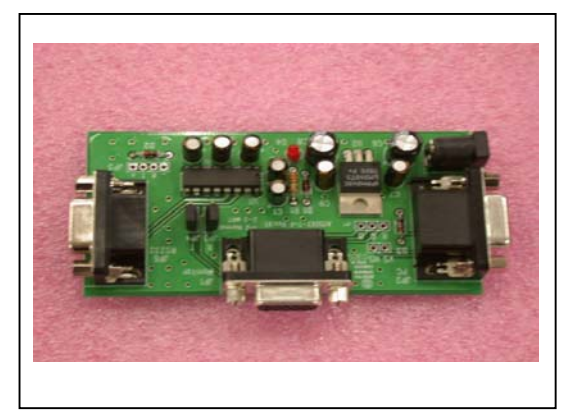

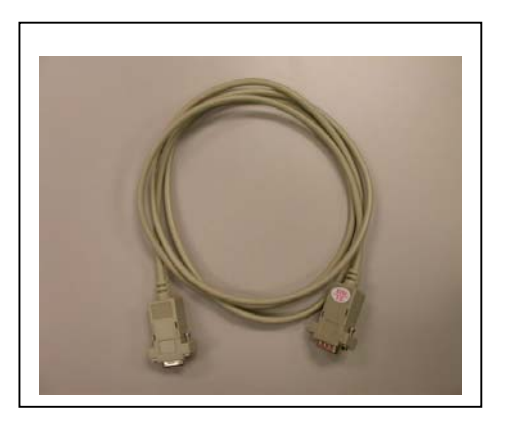

Fig 1 - KitFig 2 - RS2329-3. Install BIOS Software (Simply way to ROM) & kit:

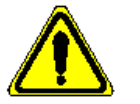

**※** Please power off the monitor.

9-3-1. Install BIOS :

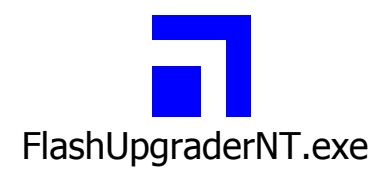

#### 9-3-2. Kit equipped:

Step 1 – Get a kit

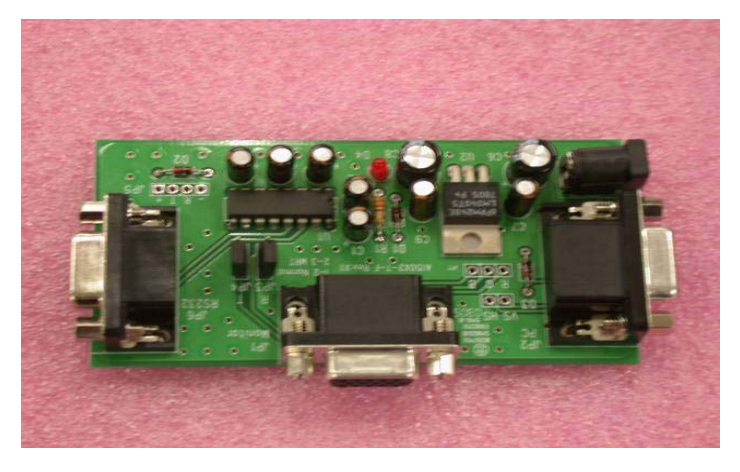

Step 2 - Join R232, monitor cable, and adapter.

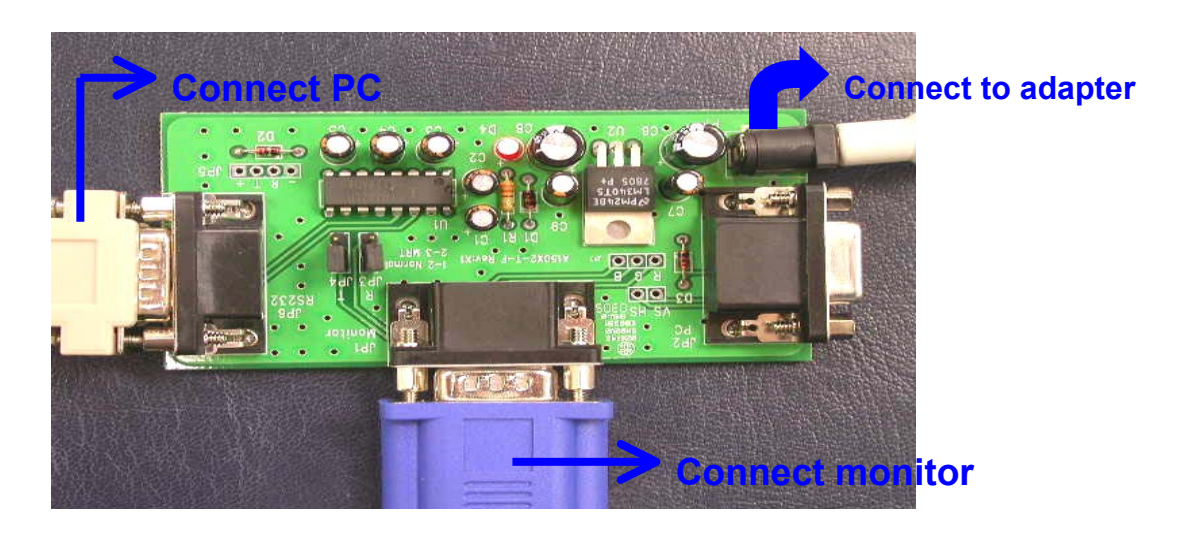

**Step 3** - When the LED turns red, it will start running.

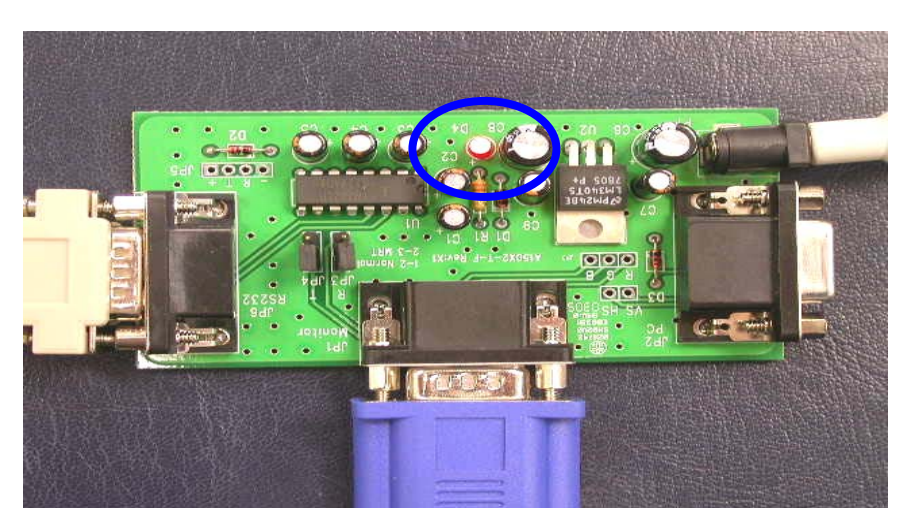

## 9-4. Program Running

| <b>Cicp I</b> the indicated program . I don opgrade in .ex | Step 1 | - the | e indicated | program | : Flash | Upgrade | NT.exe |
|------------------------------------------------------------|--------|-------|-------------|---------|---------|---------|--------|
|------------------------------------------------------------|--------|-------|-------------|---------|---------|---------|--------|

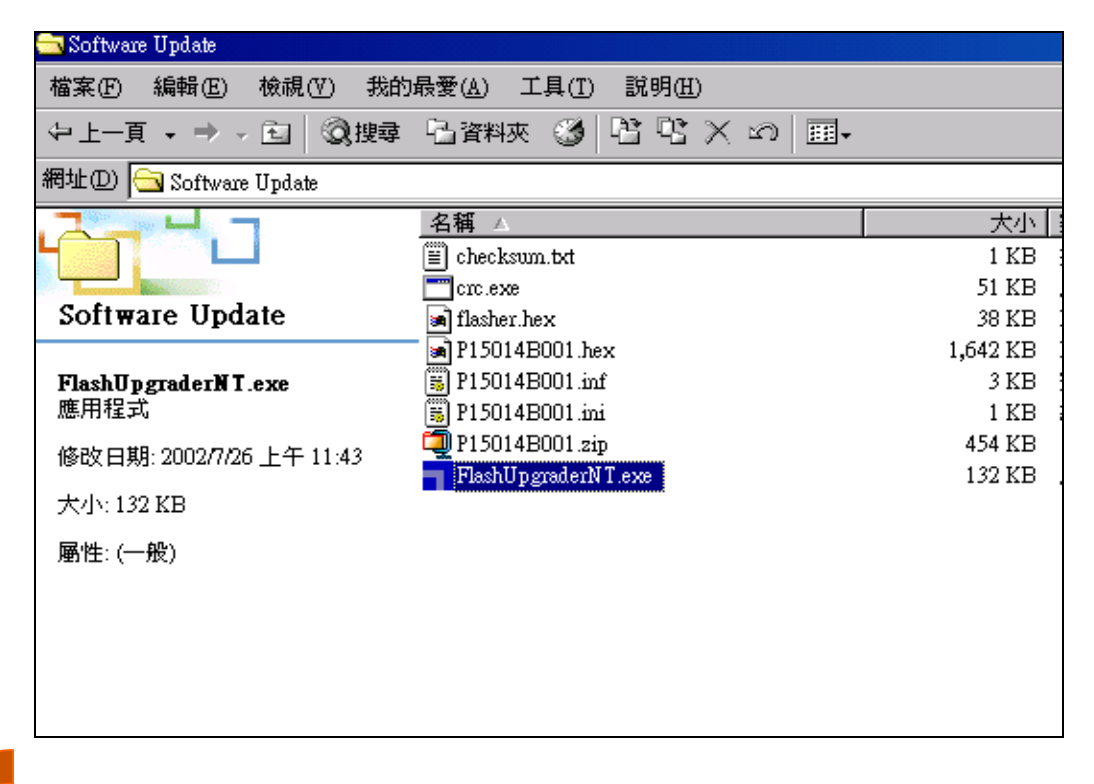

| Directory:  | D:\RMA\Acer\Softw                | are Update\           |          |             | Choose     |
|-------------|----------------------------------|-----------------------|----------|-------------|------------|
| Flash File: | P15014B001.inf<br>P15014B001.inf |                       |          |             |            |
|             | File                             | Start                 | End      | Length      | Connection |
| ₽           | ≷ flasher.hex ➡ -150145001       | 0x02100               | 0x055CA  | 13514       | Serial 💌   |
| <u> </u>    | ∎ p150146001                     | UXEUUUU               | OXI74FIC | 010070      | COM Port   |
|             |                                  |                       |          |             | COM1: 💌    |
| ≥ p         |                                  | Baud Rate<br>115200 💌 |          |             |            |
|             | -Options                         |                       |          |             |            |
| e e e       | 🔲 Continuous Fla                 | ash Mode              | 💿 Flas   | sh 🔿 Verify | 🔿 Erase    |
|             | Reset Time (m                    | <b>s)</b> 3000        |          |             |            |
| ā 🕰         | 🔲 Notify On Con                  | npletion              | Bytes:   |             |            |
|             | Reset Target A                   | -<br>fter Downlos     | 1 Flach  |             | Help       |

Step 2 - Do the following actions:

- a. Click the file
- b. Choose COM1 or COM2
- c. Check Band Rate must be at 115200

| Pixelworks  | : ImageProcessor SDK FlashUpgrad | ler                    | _ <u> </u>   |
|-------------|----------------------------------|------------------------|--------------|
| Directory:  | D:\RMA\Acer\Software Update\     |                        | Choose       |
| Flash File: | P15014B001 inf                   | •                      | ]            |
|             | P15014B001.inf                   |                        |              |
|             | File Start                       | End Length             | Connection   |
| Ę           | 🎗 flasher.hex 0x02100            | 0x055CA 13514          | Serial 💌     |
| S           | ∎ p15014b001 0xE0000             | 0x174F1C 610076        | COM Post     |
| Ž           |                                  | (                      | COM1:        |
| <b>Q</b>    |                                  |                        | Bani Raie    |
| ≦⊇          |                                  |                        | 115200       |
| p i         | _ Options                        |                        |              |
| E E         | 🥅 Continuous Flash Mode          | 💽 Flash 🛛 🔿 Verif      | y 🔿 Erase    |
| Š.X         | Reset Time (ms) 3000             | -                      |              |
| 80          |                                  |                        |              |
|             | 🔲 Notify On Completion           | Bytes:                 |              |
|             | 🔽 Reset Target After Downloa     | ad Flash <u>C</u> lose | <u>H</u> elp |

Step 3 - Click the bottom of Flash

| 🚽 Pixelworks | ImageProcessor SDK               | FlashUpgrad              | er              |            | _ 🗆 🗵                 |
|--------------|----------------------------------|--------------------------|-----------------|------------|-----------------------|
| Directory:   | D:\RMA\Acer\Softw                | are Update\              |                 |            | Choose                |
| Flash File:  | P15014B001.inf<br>P15014B001.inf |                          |                 | <b>_</b>   |                       |
|              | File                             | Start                    | End             | Length     | Connection            |
| Ę            | 嶘 flasher.hex                    | 0x02100                  | 0x055CA         | 13514      | Serial 💌              |
| rks          | ∎ p15014b001                     | 0xE0000                  | 0x174F1C        | 610076     | COM Port<br>COM1:     |
| A<br>A       |                                  |                          |                 |            | Baud Rate<br>115200 💌 |
|              | Options                          |                          | Modes           | h C Varier | C Ema                 |
| pixe         | Continuous Fl<br>Reset Time (m   | ash Mode<br>18) 3000     | (• F182         | n Oveniy   |                       |
|              | ☐ Notify On Cor ✓ Reset Target A | npletion<br>fter Downloa | Bytes.<br>Flash | Close      | <u>H</u> elp          |

| Step 4 – | Then | it will | show | below | box. |
|----------|------|---------|------|-------|------|
|----------|------|---------|------|-------|------|

| 🍟 Pixelworks ImageProcessor SDK FlashUpgrader 📃 🗔 🗙 |                                         |       |          |                 |            |  |
|-----------------------------------------------------|-----------------------------------------|-------|----------|-----------------|------------|--|
| Directory: D:\RMA                                   | Directory: D:\RMA\Acer\Software Update\ |       |          |                 |            |  |
| Flash File: P150141                                 | 7                                       |       |          |                 |            |  |
| Files To I                                          | Download                                |       |          |                 | Connection |  |
| File                                                | Stau                                    | rt    | End      | Length          | Connection |  |
| 🗐 🍋 🗧 🗧                                             | uer.hex OxO                             | )2100 | 0x055CA  | 13514           | Serial 🔻   |  |
| <b>9 ∎</b> p150                                     | 014b001 0xE                             | 30000 | 0x174F1C | 610076          |            |  |
| <b>×</b>                                            |                                         |       |          |                 | COM Port   |  |
| <u> </u>                                            |                                         |       |          |                 | COM1: 💌    |  |
|                                                     |                                         |       |          |                 | Baud Rate  |  |
| <u>යි</u> දි [115200                                |                                         |       |          |                 | 115200 💌   |  |
| Option:                                             | s                                       |       | - Modes  |                 |            |  |
|                                                     | Continuous Flash Mode                   |       |          | h 🔿 Verify      | C Erase    |  |
|                                                     |                                         |       |          | or torget recet |            |  |
| 5.2                                                 | ···· · · · · · · · · · · · · · · · · ·  |       |          | of larger leset |            |  |
| ă 🕰                                                 |                                         |       |          |                 |            |  |
| Notify On Completion Bytes:                         |                                         |       |          |                 |            |  |
| Reset Target After Download Cancel Close Help       |                                         |       |          |                 |            |  |

#### Step 5 - a) Power on monitor.

#### b) After power on, it will start flash rom.

| Pixelworks ImageProcessor SDK FlashUpgrader   |                                   |          |         |           | _ 🗆 🗙      |  |
|-----------------------------------------------|-----------------------------------|----------|---------|-----------|------------|--|
| Directory:                                    | D:Wersion2royWer                  | Choose   |         |           |            |  |
| Flash File:                                   | pwSDK_EraseNvRa                   |          |         |           |            |  |
| Files To Download                             |                                   |          |         |           |            |  |
|                                               | File                              | Start    | End     | Length 🔺  | Connection |  |
| Ę                                             | ≹ flasher.hex                     | 0x02100  | 0x055CA | 13514     | Serial 💌   |  |
| S                                             | 🛢 gui.hex                         | 0x10000  | 0x52C83 | 273539    | COMPart    |  |
| -¥                                            | 🛢 configdata.hex                  | 0xE0000  | 0xE1C63 | 7267 🚽    |            |  |
| 5                                             |                                   |          |         |           | Deal Date  |  |
|                                               |                                   |          |         | Baud Rate |            |  |
| <u>≤</u> ≥                                    | _ Options                         |          |         |           | 110200     |  |
| Δ                                             | Continuous E                      | ech Mode | Fla:    | sh Verify | C Erase    |  |
|                                               |                                   |          |         |           |            |  |
| 5-X                                           | Reset This (ii                    |          |         |           |            |  |
| ă                                             |                                   | 6%       |         |           |            |  |
|                                               | Notify On Completion Bytes: 18432 |          |         |           | 070        |  |
| Keset Target After Download Cancel Close Help |                                   |          |         |           | Help       |  |
|                                               |                                   |          |         |           |            |  |

**Step 6** – Notice of Flash completed.

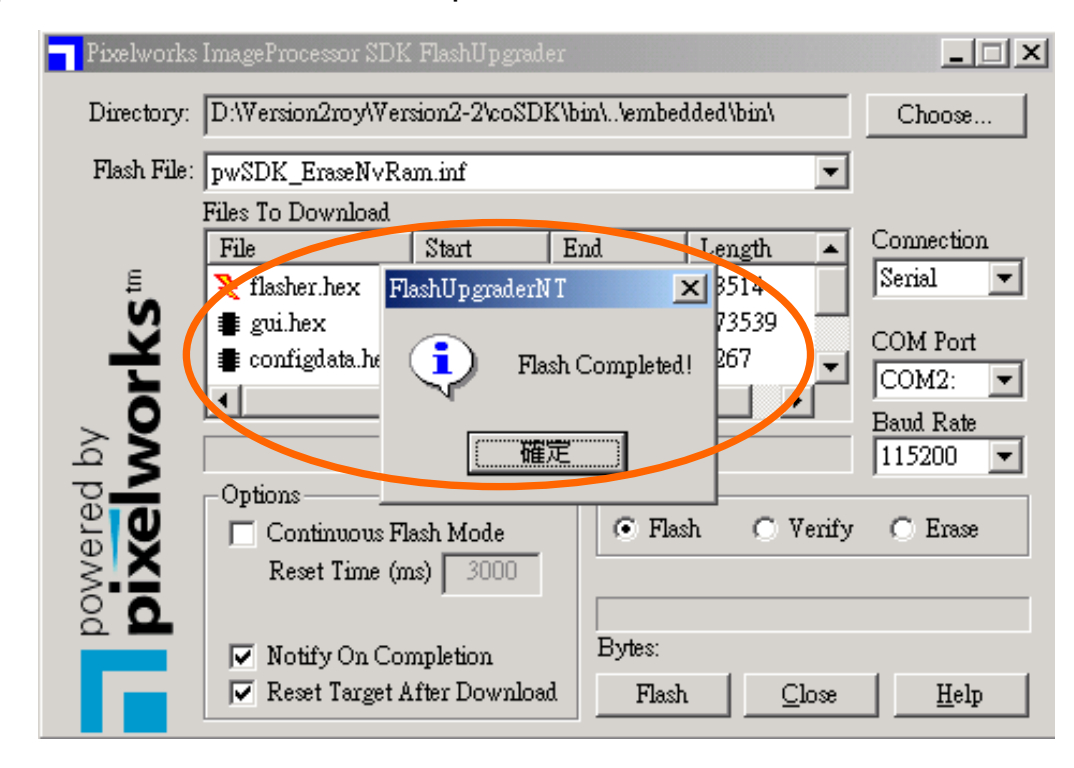

# **10. Glossary**

| Item | Term       | Description                    |
|------|------------|--------------------------------|
| 1    | OSD        | On Screen Display              |
| 2    | H-Position | Horizontal Position            |
| 3    | V-Position | Vertical Position              |
| 4    | PCBA       | Printed Circuit Board Assembly |
| 5    | P/B        | Power Board                    |
| 6    | B/L        | Backlight                      |
| 7    | FPC        | Flat Cable                     |
| 8    | AD-Board   | Analog to Digital Board        |